# Home Learning Student Sign In Codes

#### Year 7 2025-2026

Each student has a unique Home Learning Code to access Seesaw. When signing in with their Home Learning Code, students can post to their journal, respond to activities, and view class announcements. Students do <u>not</u> see the work of any other student in the class.

The codes expire after 365 days on May 2, 2026. You can generate new codes at any time.

#### **Teacher Instructions**

- 1. Print or download the Home Learning Codes.
- 2. Give each student their code. There is one code for each student in your class.
- 3. Never share codes on social media or another public forum. Instruct students to keep their code safe like they keep their passwords safe.

#### **Need Home Learning Tips?**

Go to https://web.seesaw.me/home-learning for step-by-step instructions and lesson ideas.

#### How Do Students Use Their Home Learning Code?

- 1. Students go to <a href="https://app.seesaw.me">https://app.seesaw.me</a> on a computer. Or install the Seesaw Class App on an iOS or Android device.
- 2. Students tap "I'm a Student".
- 3. Students scan their code using Seesaw's built-in QR code reader or type in their text code to access their Seesaw account.

#### Sample Email Instructions for Students or Families

Students and families, we will be using Seesaw for home learning. Please sign in with your Home Learning code following the steps below:

- 1. Go to https://web.seesaw.me on a computer. Or install the Seesaw Class iOS or Android app.
- 2. Tap "I'm a Student".
- 3. Scan or type in your Home Learning code.
- 4. Post to your journal, respond to activities, and view class announcements.
- 5. Remember, this code is like a password. Keep it safe!

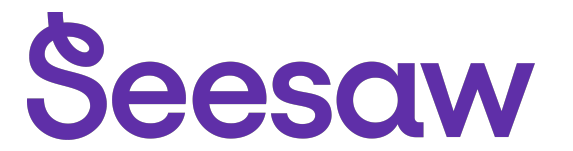

#### Alice Skidmore's Home Learning Code

1. Go to https://app.seesaw.me on a computer. Or install the Seesaw Class App on an iOS or Android device.

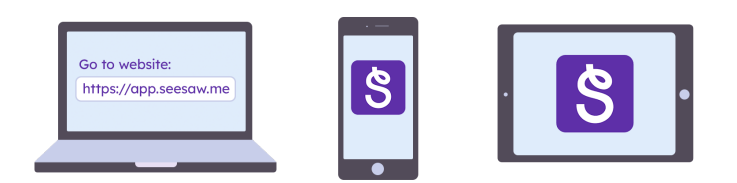

2. Choose "I'm a Student".

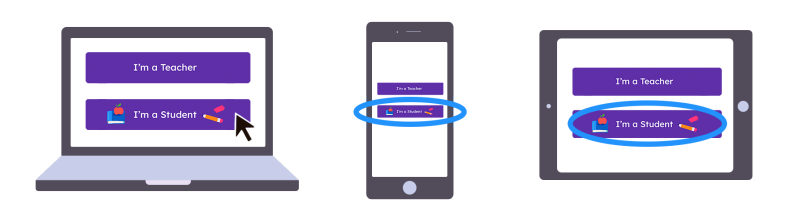

3. Scan this code using Seesaw's built-in QR code scanner. Or type in these letters to access your Seesaw account: **MBDA AQVT DCPX AWIR** 

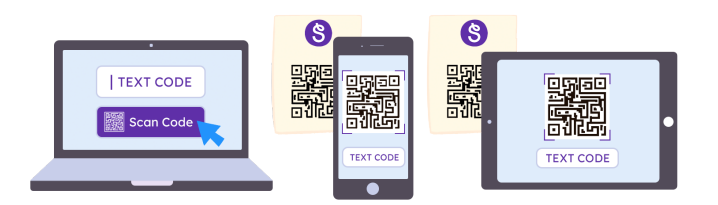

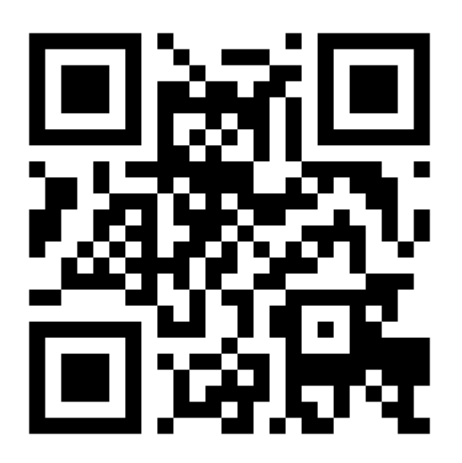

Ask your teacher for a new code after May 2, 2026.

This code is a password. If you have this code, you can access this account. Do not post codes on social media or in any publicly accessible place on the Internet!

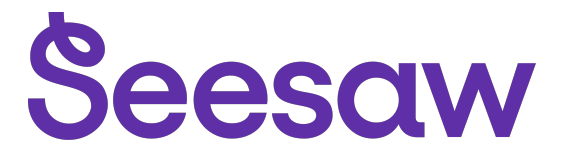

#### Amaya Sweetmore's Home Learning Code

1. Go to <u>https://app.seesaw.me</u> on a computer. Or install the Seesaw Class App on an iOS or Android device.

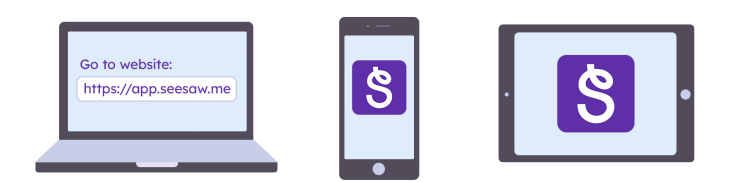

2. Choose "I'm a Student".

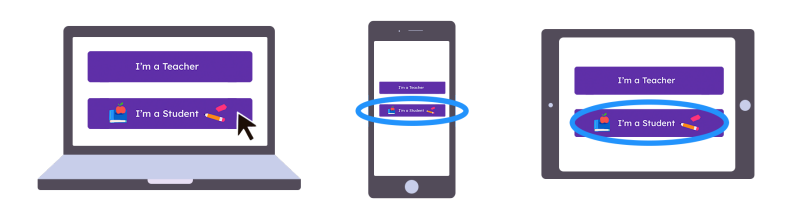

3. Scan this code using Seesaw's built-in QR code scanner. Or type in these letters to access your Seesaw account: **GSCU KJRC CNQC DNMY** 

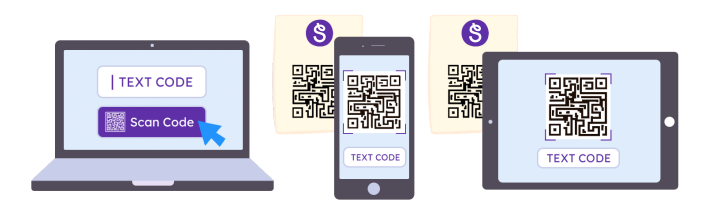

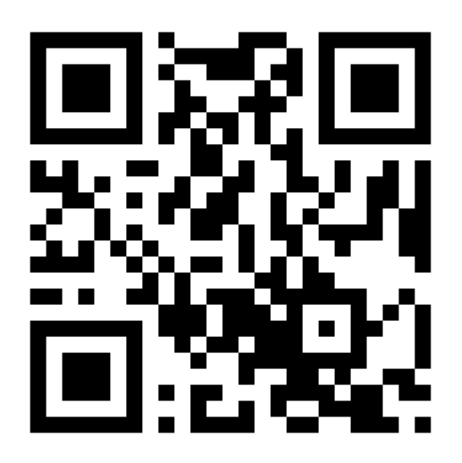

Ask your teacher for a new code after May 2, 2026.

This code is a password. If you have this code, you can access this account. Do not post codes on social media or in any publicly accessible place on the Internet!

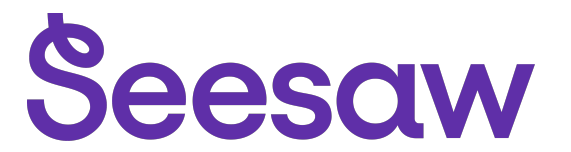

#### Amelia Thompson's Home Learning Code

1. Go to https://app.seesaw.me on a computer. Or install the Seesaw Class App on an iOS or Android device.

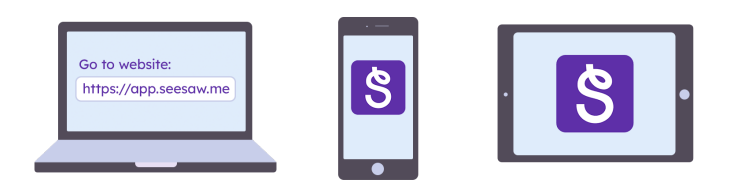

2. Choose "I'm a Student".

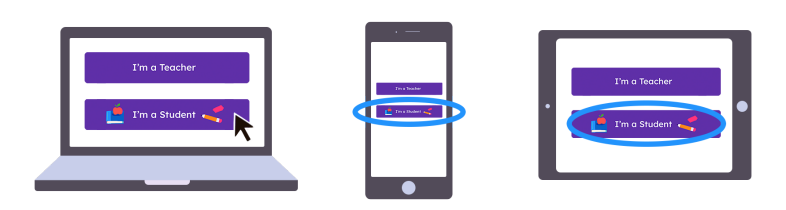

3. Scan this code using Seesaw's built-in QR code scanner. Or type in these letters to access your Seesaw account: **HBCZ VWCN YVQZ CKKY** 

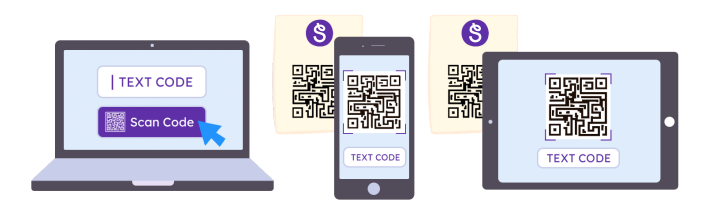

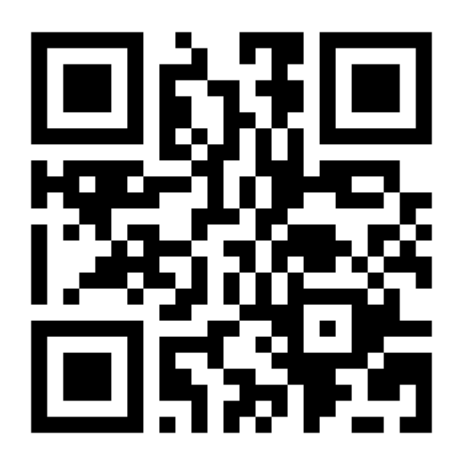

Ask your teacher for a new code after May 2, 2026.

This code is a password. If you have this code, you can access this account. Do not post codes on social media or in any publicly accessible place on the Internet!

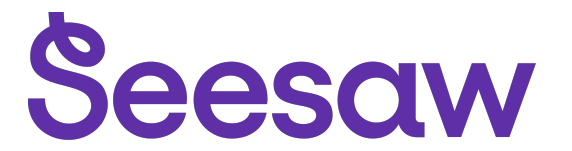

#### Angel Kaitharan Jasmon's Home Learning Code

1. Go to https://app.seesaw.me on a computer. Or install the Seesaw Class App on an iOS or Android device.

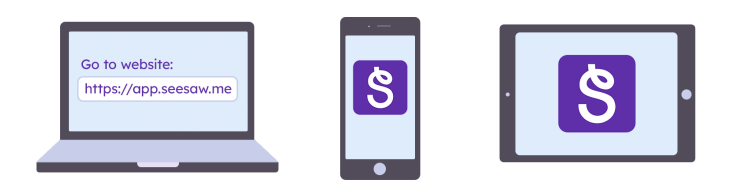

2. Choose "I'm a Student".

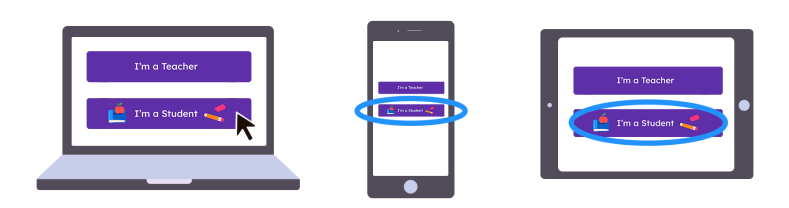

3. Scan this code using Seesaw's built-in QR code scanner. Or type in these letters to access your Seesaw account: **QKFW GWOV UFHK YHMY** 

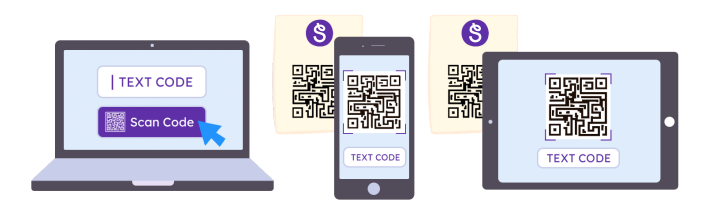

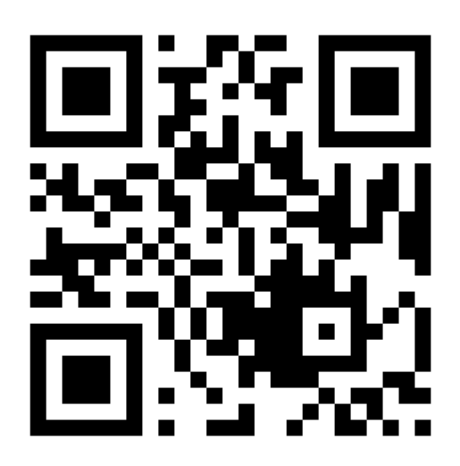

Ask your teacher for a new code after May 2, 2026.

This code is a password. If you have this code, you can access this account. Do not post codes on social media or in any publicly accessible place on the Internet!

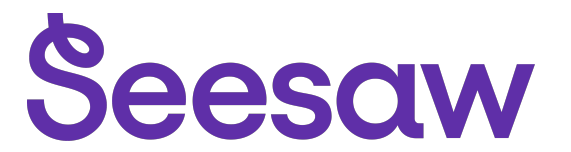

#### Aoife McGuinness's Home Learning Code

1. Go to <u>https://app.seesaw.me</u> on a computer. Or install the Seesaw Class App on an iOS or Android device.

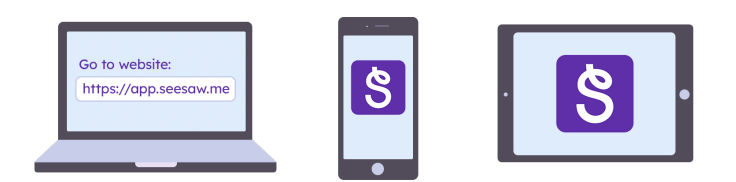

2. Choose "I'm a Student".

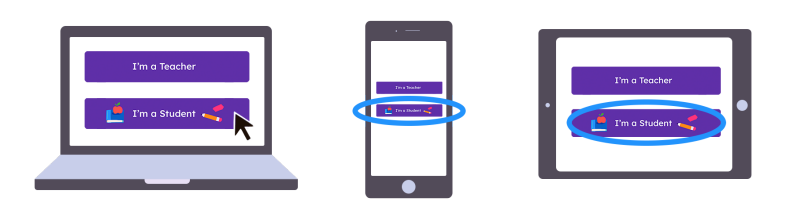

3. Scan this code using Seesaw's built-in QR code scanner. Or type in these letters to access your Seesaw account: **XSBP WCPO YNBZ ZZJF** 

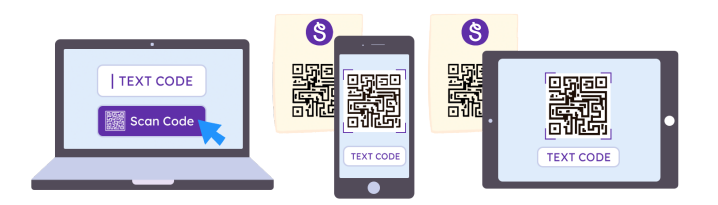

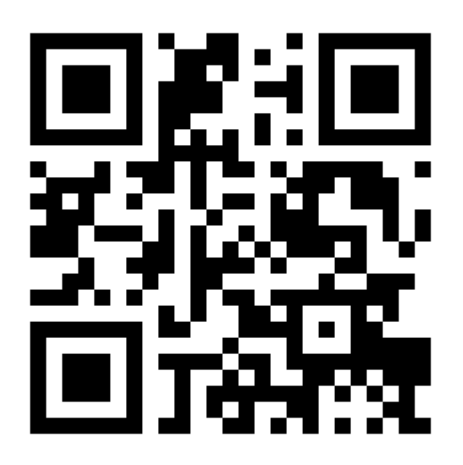

Ask your teacher for a new code after May 2, 2026.

This code is a password. If you have this code, you can access this account. Do not post codes on social media or in any publicly accessible place on the Internet!

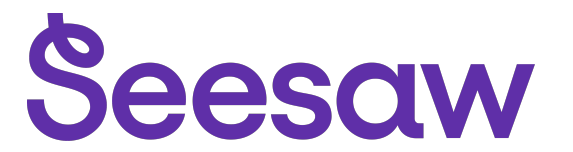

#### Archie White's Home Learning Code

1. Go to https://app.seesaw.me on a computer. Or install the Seesaw Class App on an iOS or Android device.

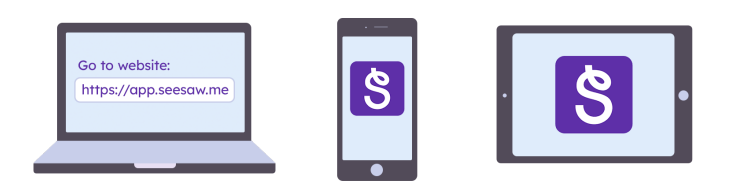

2. Choose "I'm a Student".

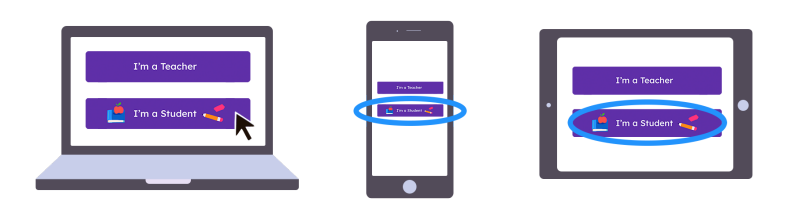

3. Scan this code using Seesaw's built-in QR code scanner. Or type in these letters to access your Seesaw account: **MWNL SNMW IYUL CJUD** 

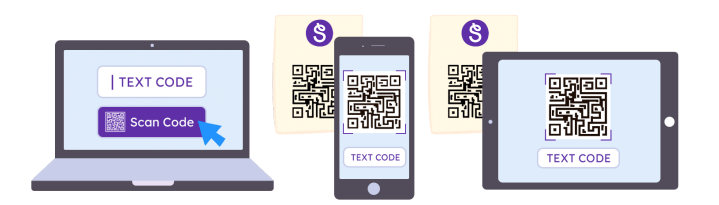

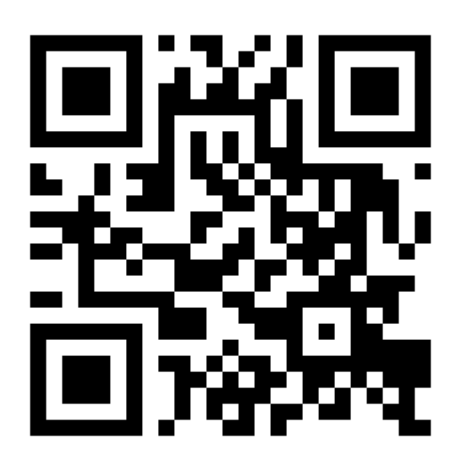

Ask your teacher for a new code after May 2, 2026.

This code is a password. If you have this code, you can access this account. Do not post codes on social media or in any publicly accessible place on the Internet!

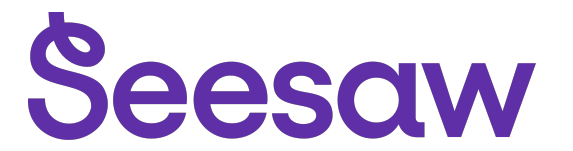

### Ava Hobdey's Home Learning Code

1. Go to https://app.seesaw.me on a computer. Or install the Seesaw Class App on an iOS or Android device.

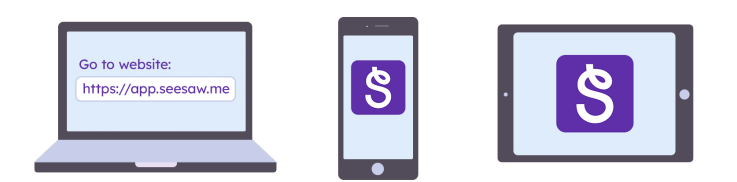

2. Choose "I'm a Student".

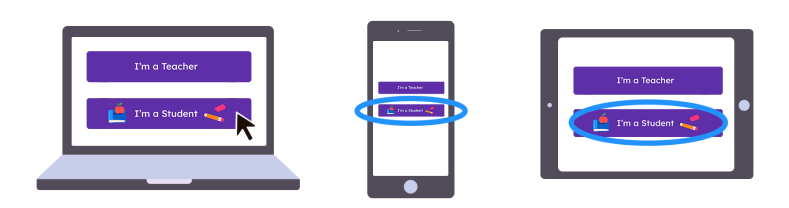

3. Scan this code using Seesaw's built-in QR code scanner. Or type in these letters to access your Seesaw account: **WKSM JLMG FXTW PQSQ** 

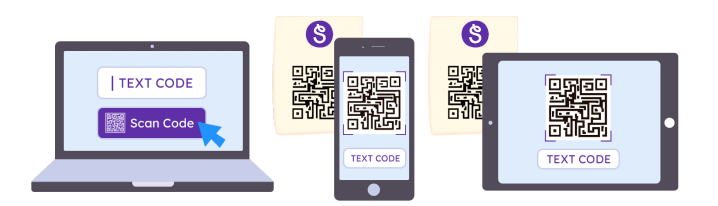

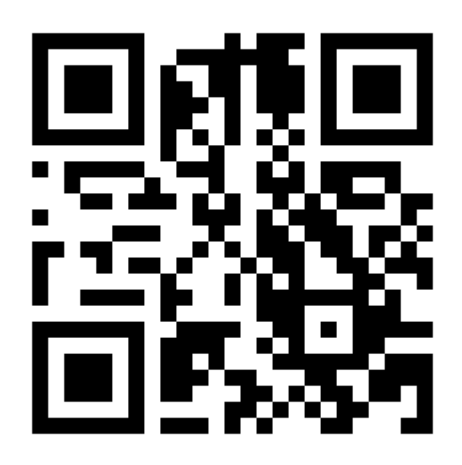

Ask your teacher for a new code after May 2, 2026.

This code is a password. If you have this code, you can access this account. Do not post codes on social media or in any publicly accessible place on the Internet!

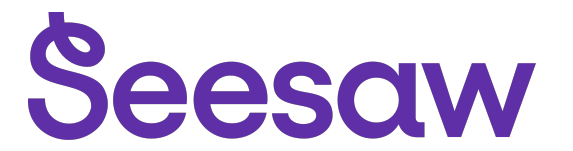

### Ava Simpson's Home Learning Code

1. Go to <u>https://app.seesaw.me</u> on a computer. Or install the Seesaw Class App on an iOS or Android device.

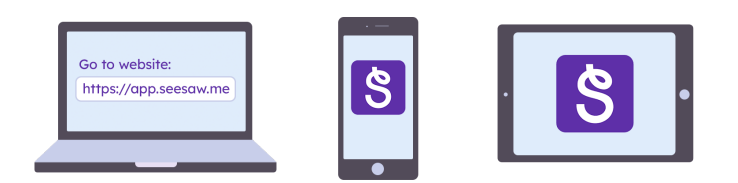

2. Choose "I'm a Student".

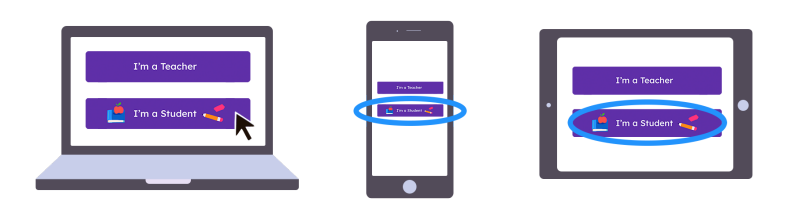

3. Scan this code using Seesaw's built-in QR code scanner. Or type in these letters to access your Seesaw account: **YVWP IFDN HVYH ZSWP** 

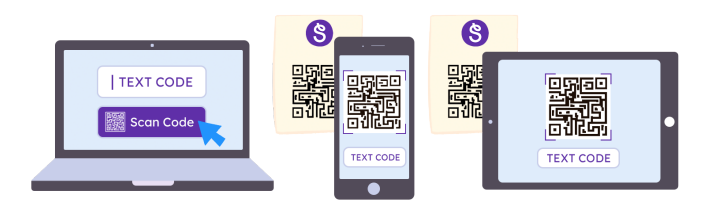

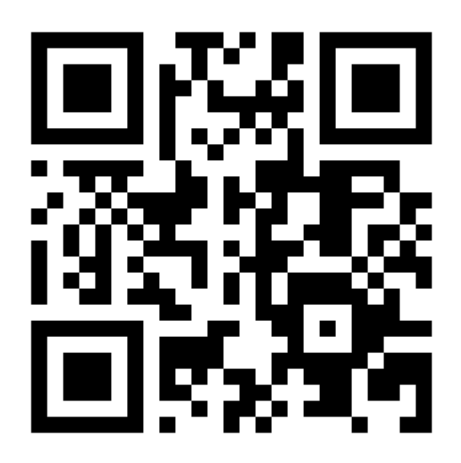

Ask your teacher for a new code after May 2, 2026.

This code is a password. If you have this code, you can access this account. Do not post codes on social media or in any publicly accessible place on the Internet!

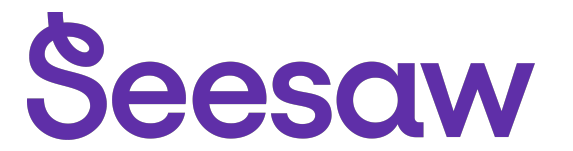

### Bonnie Fields's Home Learning Code

1. Go to https://app.seesaw.me on a computer. Or install the Seesaw Class App on an iOS or Android device.

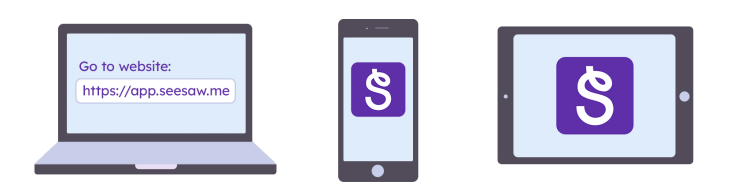

2. Choose "I'm a Student".

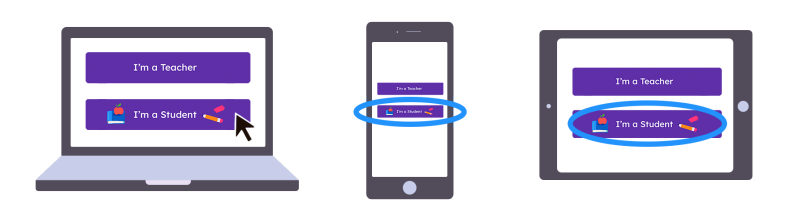

3. Scan this code using Seesaw's built-in QR code scanner. Or type in these letters to access your Seesaw account: **DKOE JREH KRMG YARM** 

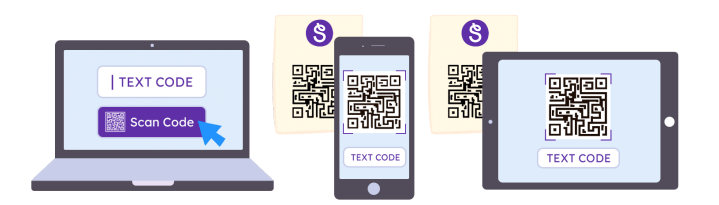

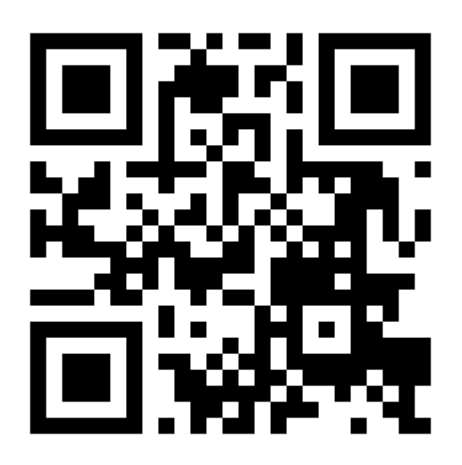

Ask your teacher for a new code after May 2, 2026.

This code is a password. If you have this code, you can access this account. Do not post codes on social media or in any publicly accessible place on the Internet!

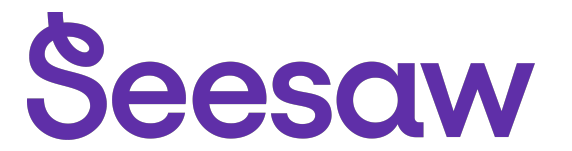

### **Braison Temile's Home Learning Code**

1. Go to https://app.seesaw.me on a computer. Or install the Seesaw Class App on an iOS or Android device.

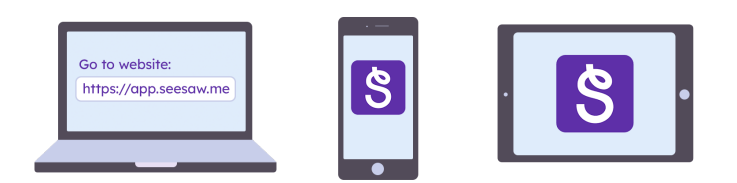

2. Choose "I'm a Student".

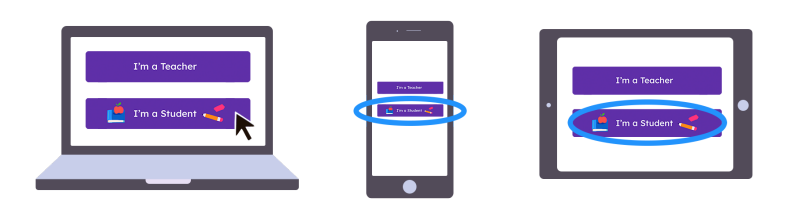

3. Scan this code using Seesaw's built-in QR code scanner. Or type in these letters to access your Seesaw account: **PPIA RXJN BJUW BSEL** 

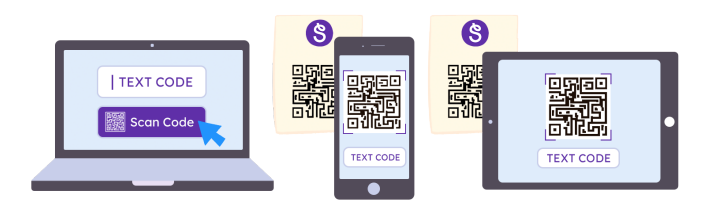

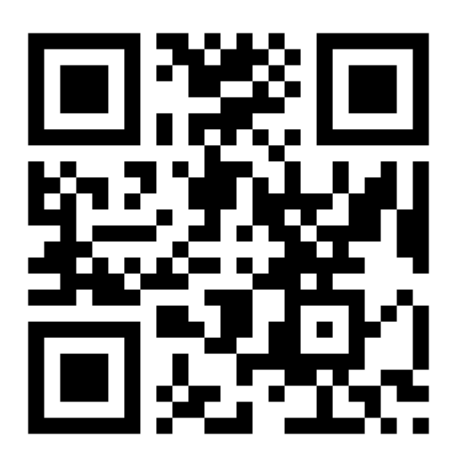

Ask your teacher for a new code after May 2, 2026.

This code is a password. If you have this code, you can access this account. Do not post codes on social media or in any publicly accessible place on the Internet!

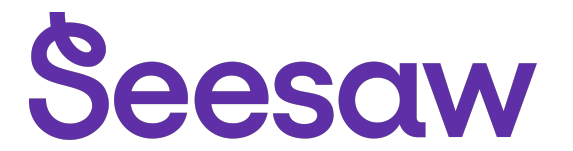

### **Charlie Dent's Home Learning Code**

1. Go to https://app.seesaw.me on a computer. Or install the Seesaw Class App on an iOS or Android device.

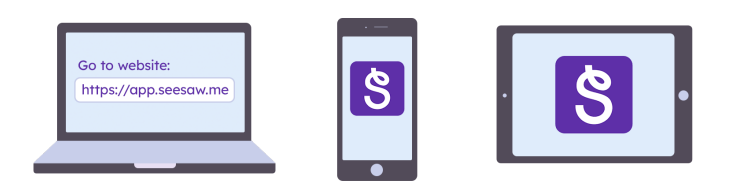

2. Choose "I'm a Student".

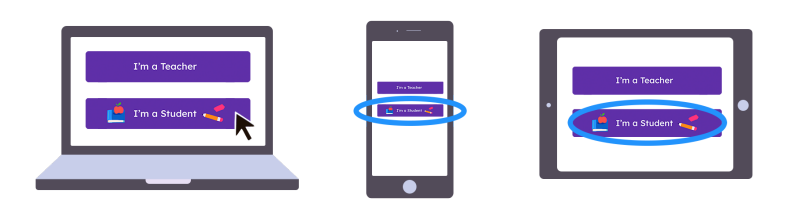

3. Scan this code using Seesaw's built-in QR code scanner. Or type in these letters to access your Seesaw account: **MURD WXJT DSJA PTQG** 

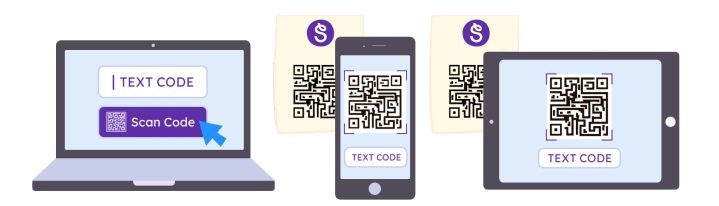

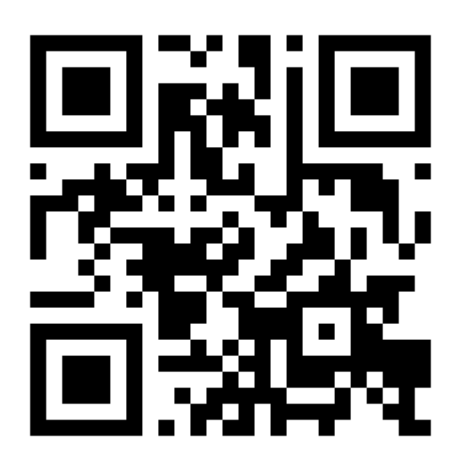

Ask your teacher for a new code after May 2, 2026.

This code is a password. If you have this code, you can access this account. Do not post codes on social media or in any publicly accessible place on the Internet!

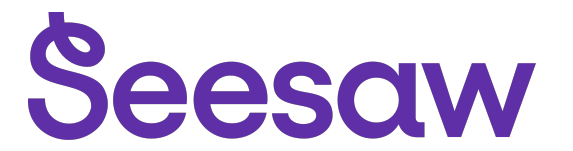

## Daisy Bradley's Home Learning Code

1. Go to https://app.seesaw.me on a computer. Or install the Seesaw Class App on an iOS or Android device.

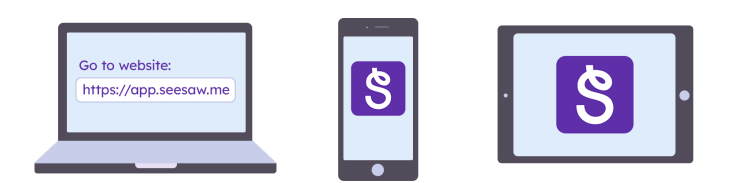

2. Choose "I'm a Student".

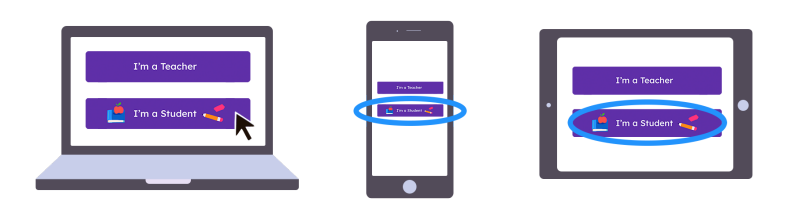

3. Scan this code using Seesaw's built-in QR code scanner. Or type in these letters to access your Seesaw account: **PIMY CSQT GRVX YFPC** 

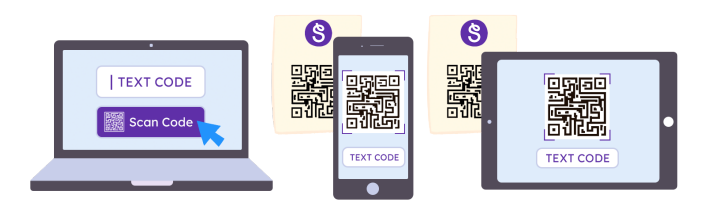

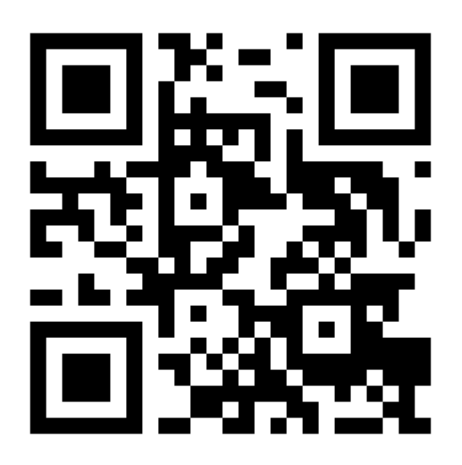

Ask your teacher for a new code after May 2, 2026.

This code is a password. If you have this code, you can access this account. Do not post codes on social media or in any publicly accessible place on the Internet!

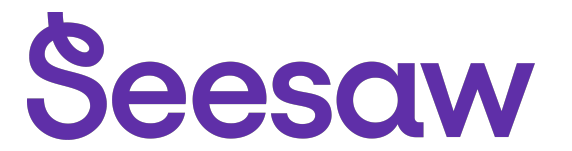

#### **Dylan Jones's Home Learning Code**

1. Go to https://app.seesaw.me on a computer. Or install the Seesaw Class App on an iOS or Android device.

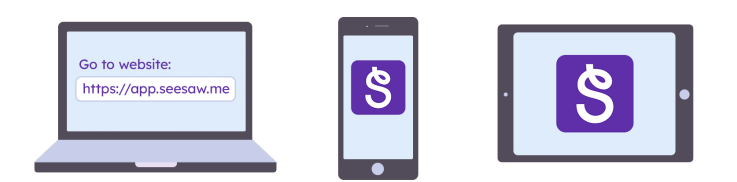

2. Choose "I'm a Student".

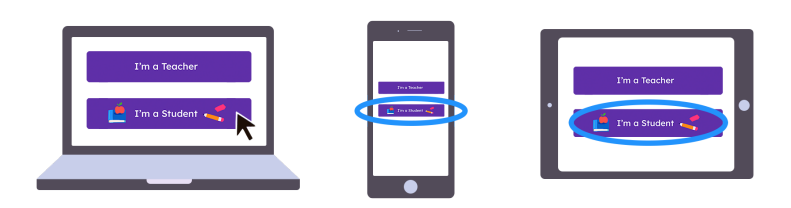

3. Scan this code using Seesaw's built-in QR code scanner. Or type in these letters to access your Seesaw account: **AJPV FRYI ILHP XTTN** 

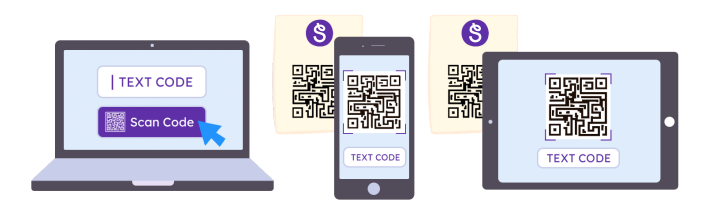

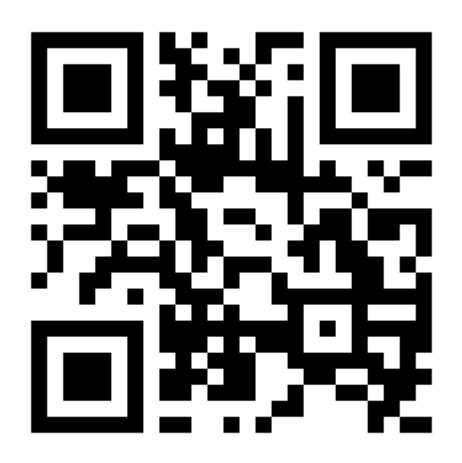

Ask your teacher for a new code after May 2, 2026.

This code is a password. If you have this code, you can access this account. Do not post codes on social media or in any publicly accessible place on the Internet!

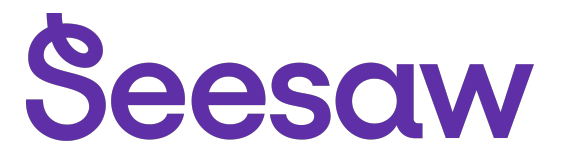

#### Edward Whalley's Home Learning Code

1. Go to https://app.seesaw.me on a computer. Or install the Seesaw Class App on an iOS or Android device.

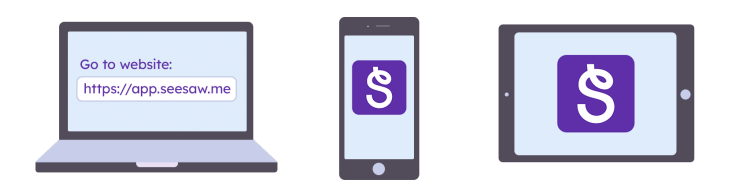

2. Choose "I'm a Student".

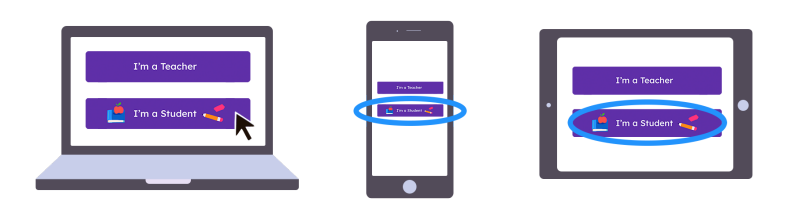

3. Scan this code using Seesaw's built-in QR code scanner. Or type in these letters to access your Seesaw account: **YJVU TXQJ PUYZ TUYD** 

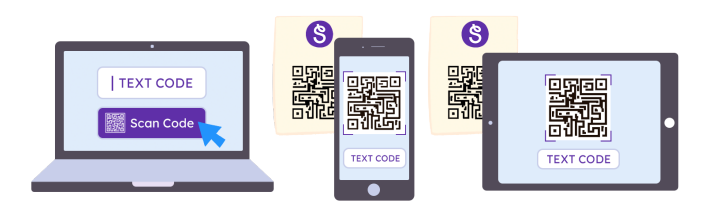

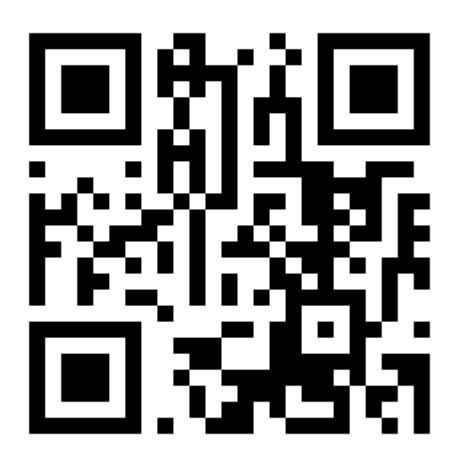

Ask your teacher for a new code after May 2, 2026.

This code is a password. If you have this code, you can access this account. Do not post codes on social media or in any publicly accessible place on the Internet!

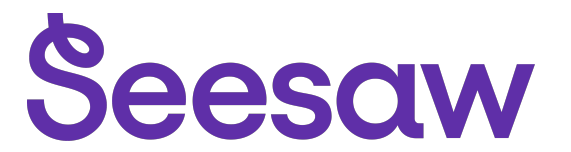

#### Ellis Pearce-Smith's Home Learning Code

1. Go to https://app.seesaw.me on a computer. Or install the Seesaw Class App on an iOS or Android device.

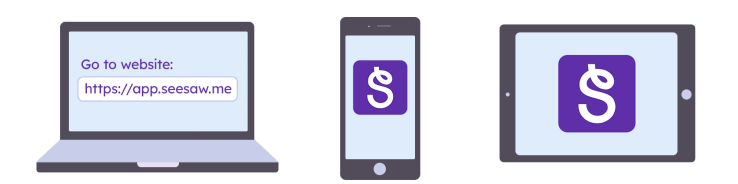

2. Choose "I'm a Student".

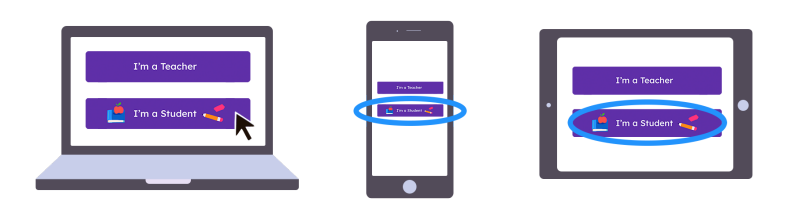

3. Scan this code using Seesaw's built-in QR code scanner. Or type in these letters to access your Seesaw account: **JEYI VAZQ BKNM MMJE** 

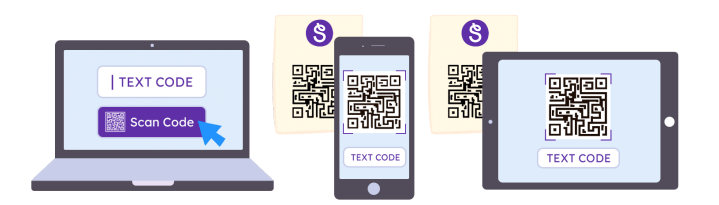

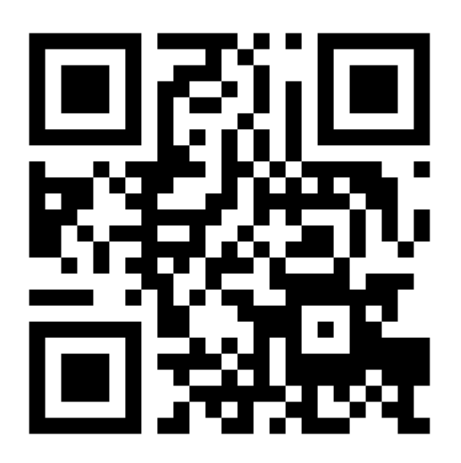

Ask your teacher for a new code after May 2, 2026.

This code is a password. If you have this code, you can access this account. Do not post codes on social media or in any publicly accessible place on the Internet!

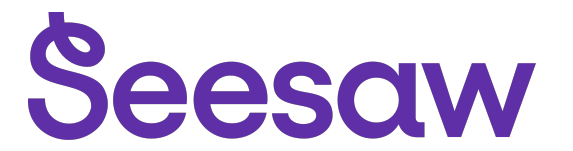

#### Ellis-Jay Chambers-Wardle's Home Learning Code

1. Go to https://app.seesaw.me on a computer. Or install the Seesaw Class App on an iOS or Android device.

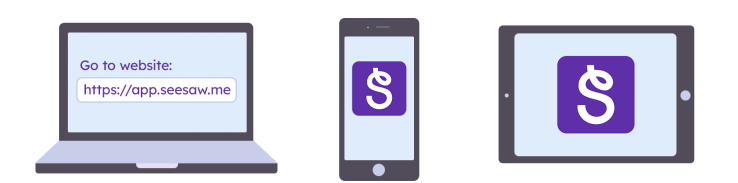

2. Choose "I'm a Student".

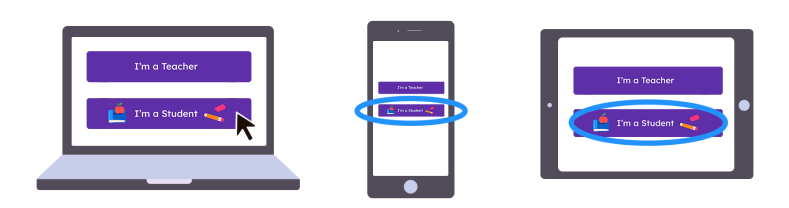

3. Scan this code using Seesaw's built-in QR code scanner. Or type in these letters to access your Seesaw account: **FKIV FHDW BYYK UFYJ** 

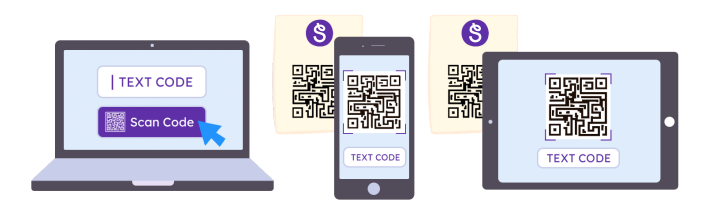

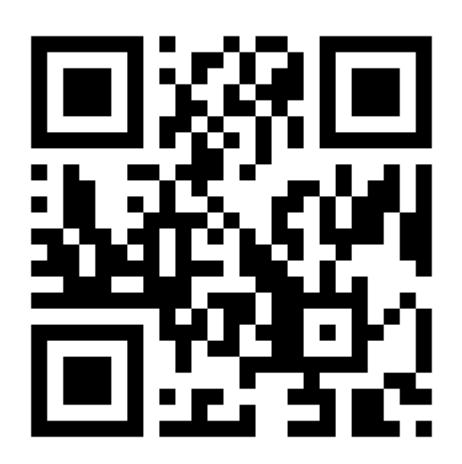

Ask your teacher for a new code after May 2, 2026.

This code is a password. If you have this code, you can access this account. Do not post codes on social media or in any publicly accessible place on the Internet!

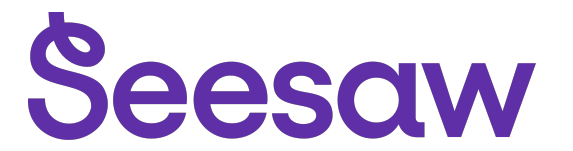

### **Emily Grindey's Home Learning Code**

1. Go to https://app.seesaw.me on a computer. Or install the Seesaw Class App on an iOS or Android device.

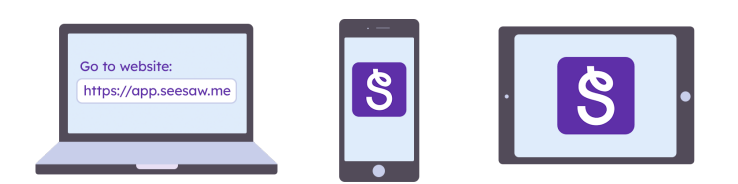

2. Choose "I'm a Student".

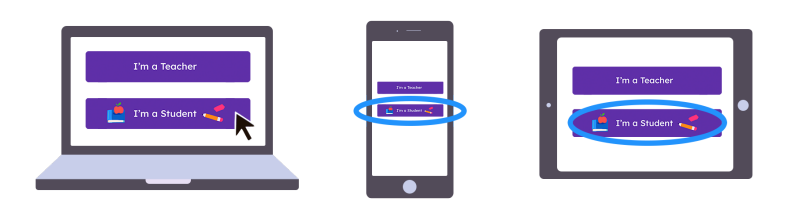

3. Scan this code using Seesaw's built-in QR code scanner. Or type in these letters to access your Seesaw account: **VGGT UQOZ MQZU XQAY** 

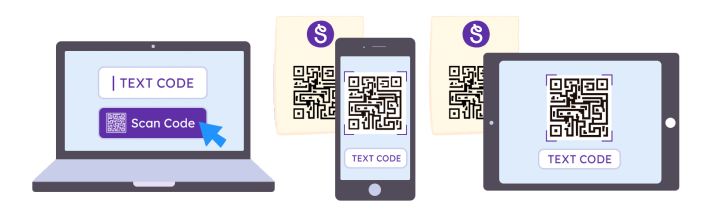

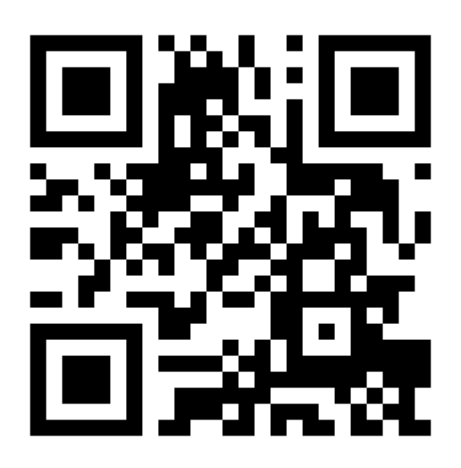

Ask your teacher for a new code after May 2, 2026.

This code is a password. If you have this code, you can access this account. Do not post codes on social media or in any publicly accessible place on the Internet!

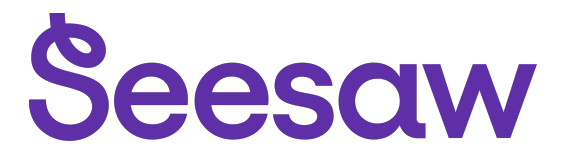

### Ethan Hall's Home Learning Code

1. Go to https://app.seesaw.me on a computer. Or install the Seesaw Class App on an iOS or Android device.

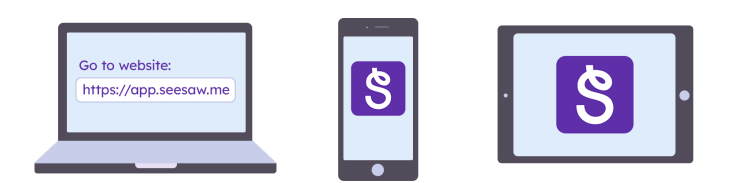

2. Choose "I'm a Student".

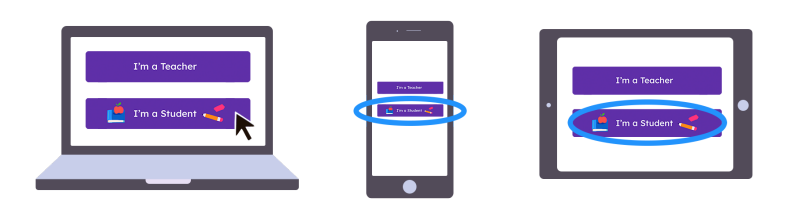

3. Scan this code using Seesaw's built-in QR code scanner. Or type in these letters to access your Seesaw account: **AUIB YMAW HLOY MHHD** 

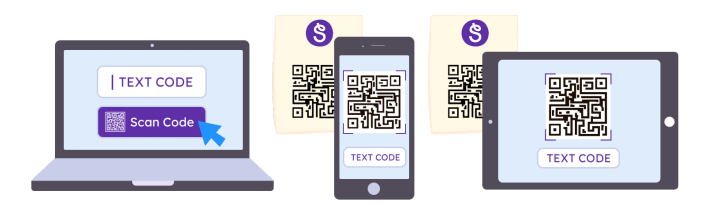

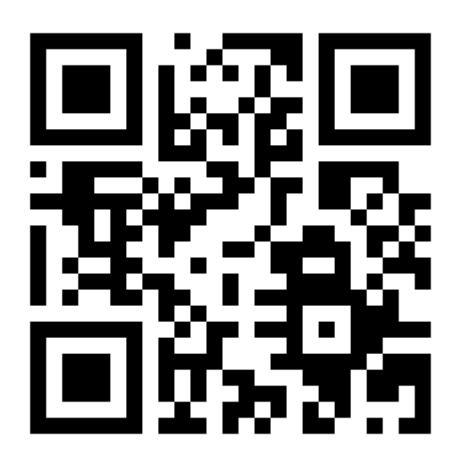

Ask your teacher for a new code after May 2, 2026.

This code is a password. If you have this code, you can access this account. Do not post codes on social media or in any publicly accessible place on the Internet!

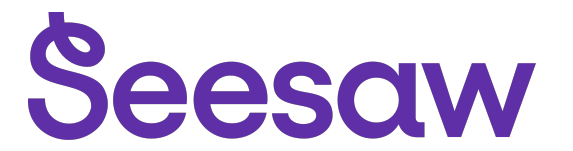

#### Evie Mycock's Home Learning Code

1. Go to https://app.seesaw.me on a computer. Or install the Seesaw Class App on an iOS or Android device.

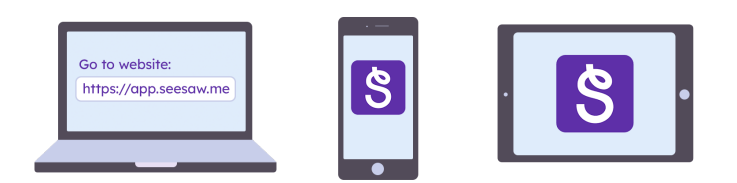

2. Choose "I'm a Student".

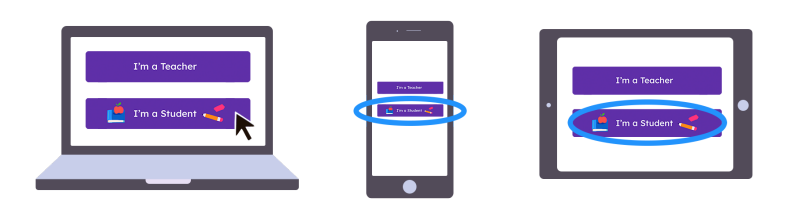

3. Scan this code using Seesaw's built-in QR code scanner. Or type in these letters to access your Seesaw account: **TRTX YZUF GRNV VQEJ** 

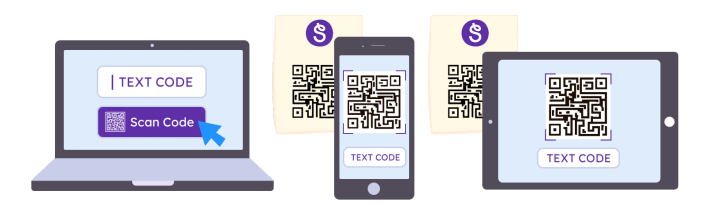

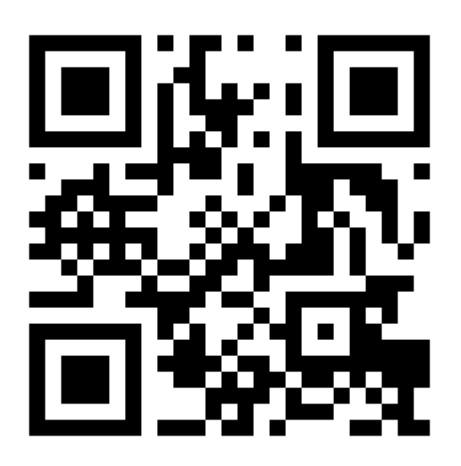

Ask your teacher for a new code after May 2, 2026.

This code is a password. If you have this code, you can access this account. Do not post codes on social media or in any publicly accessible place on the Internet!

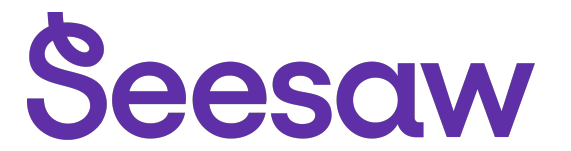

#### Franciszek Januszewski's Home Learning Code

1. Go to https://app.seesaw.me on a computer. Or install the Seesaw Class App on an iOS or Android device.

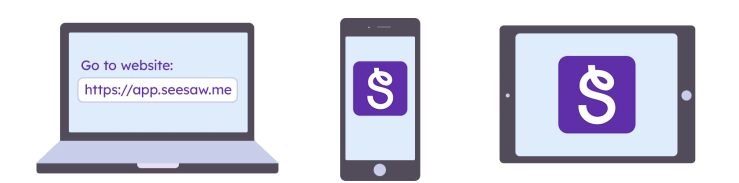

2. Choose "I'm a Student".

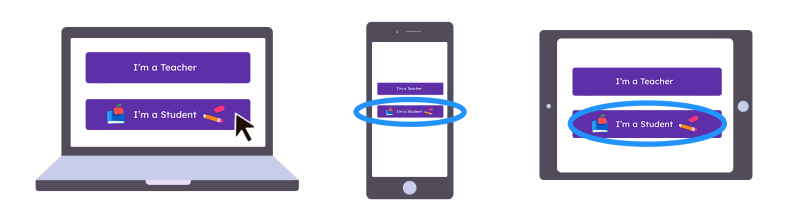

3. Scan this code using Seesaw's built-in QR code scanner. Or type in these letters to access your Seesaw account: **PGZE AHCV DOWA ZWMR** 

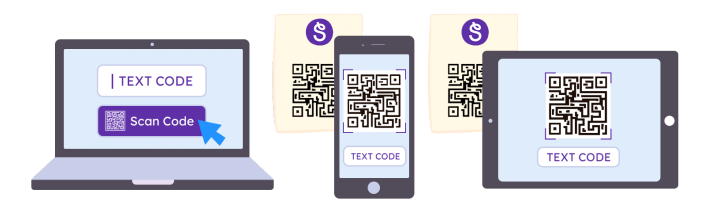

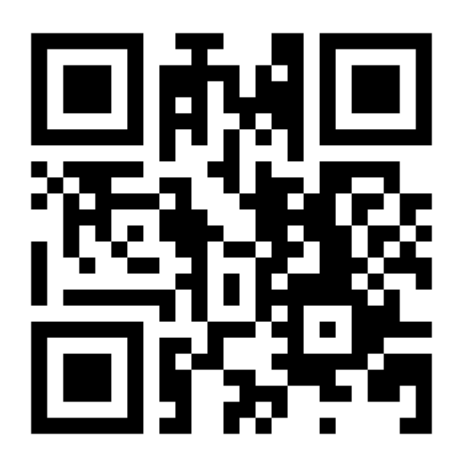

Ask your teacher for a new code after May 2, 2026.

This code is a password. If you have this code, you can access this account. Do not post codes on social media or in any publicly accessible place on the Internet!

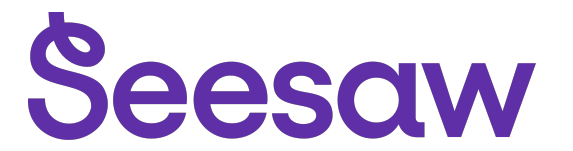

### Georgie Riley's Home Learning Code

1. Go to https://app.seesaw.me on a computer. Or install the Seesaw Class App on an iOS or Android device.

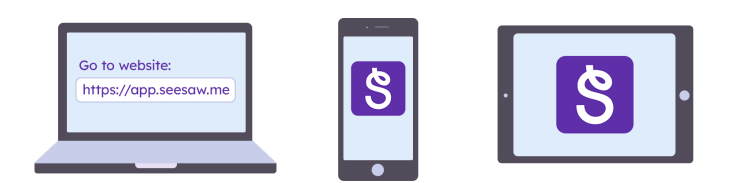

2. Choose "I'm a Student".

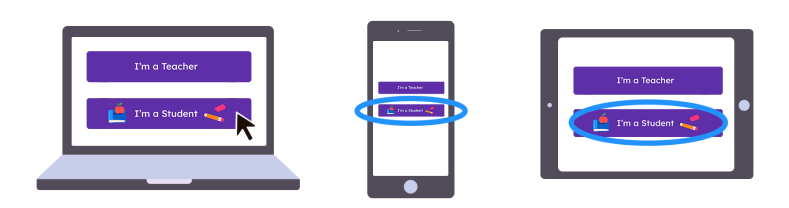

3. Scan this code using Seesaw's built-in QR code scanner. Or type in these letters to access your Seesaw account: **VFHH HRDO FYOD UDBU** 

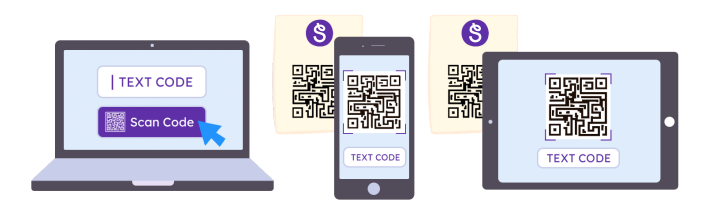

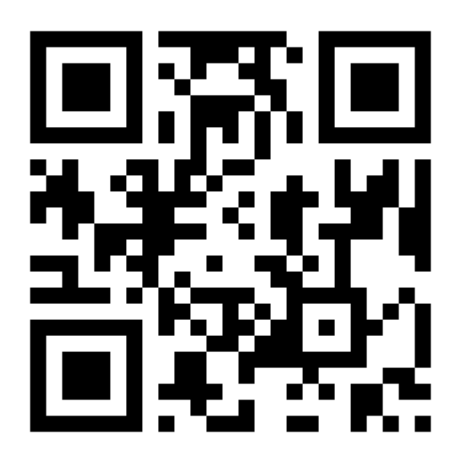

Ask your teacher for a new code after May 2, 2026.

This code is a password. If you have this code, you can access this account. Do not post codes on social media or in any publicly accessible place on the Internet!

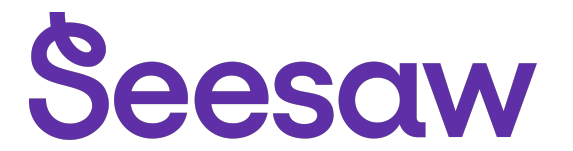

#### Harroon Abd El Samad's Home Learning Code

1. Go to https://app.seesaw.me on a computer. Or install the Seesaw Class App on an iOS or Android device.

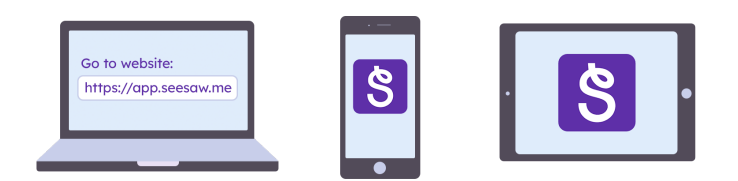

2. Choose "I'm a Student".

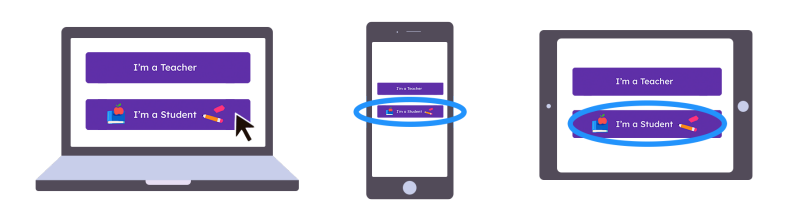

3. Scan this code using Seesaw's built-in QR code scanner. Or type in these letters to access your Seesaw account: **IJVO MCQA GVKX FKLN** 

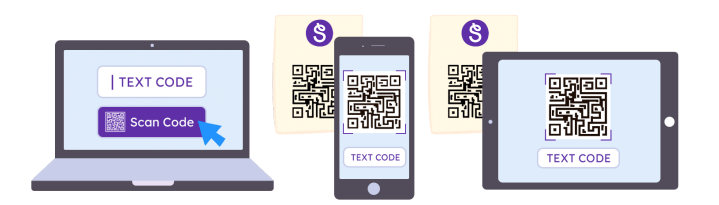

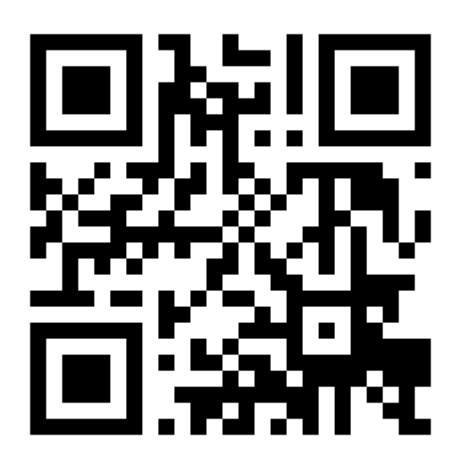

Ask your teacher for a new code after May 2, 2026.

This code is a password. If you have this code, you can access this account. Do not post codes on social media or in any publicly accessible place on the Internet!

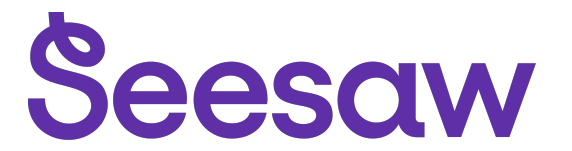

#### Hoorab Yasir Zahoor's Home Learning Code

1. Go to <u>https://app.seesaw.me</u> on a computer. Or install the Seesaw Class App on an iOS or Android device.

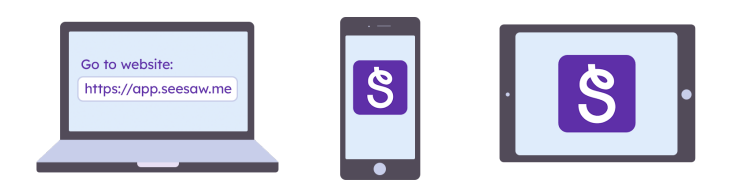

2. Choose "I'm a Student".

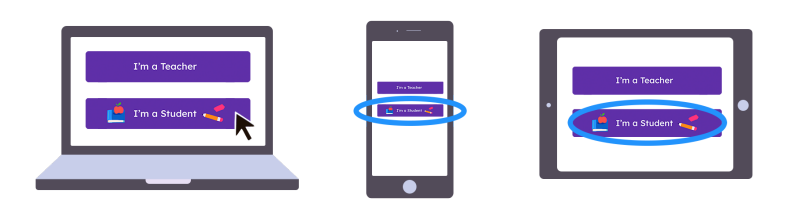

3. Scan this code using Seesaw's built-in QR code scanner. Or type in these letters to access your Seesaw account: **RYMH ZWSP AFQR KCPK** 

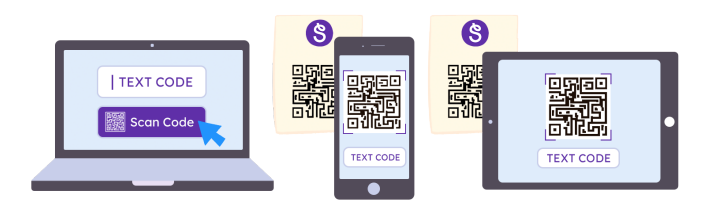

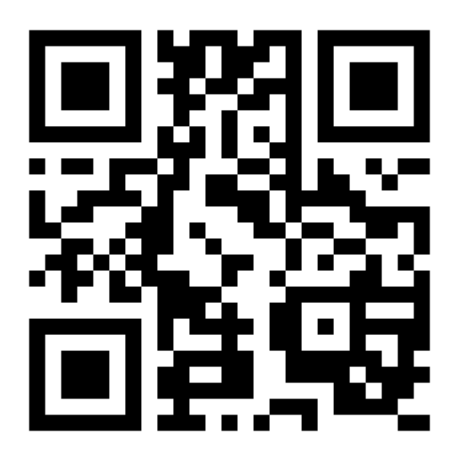

Ask your teacher for a new code after May 2, 2026.

This code is a password. If you have this code, you can access this account. Do not post codes on social media or in any publicly accessible place on the Internet!

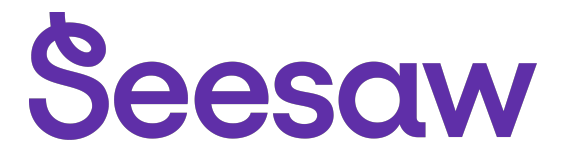

### Isla Bryan's Home Learning Code

1. Go to https://app.seesaw.me on a computer. Or install the Seesaw Class App on an iOS or Android device.

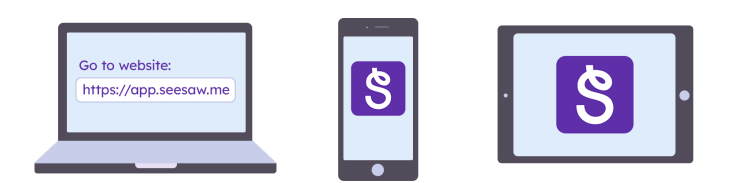

2. Choose "I'm a Student".

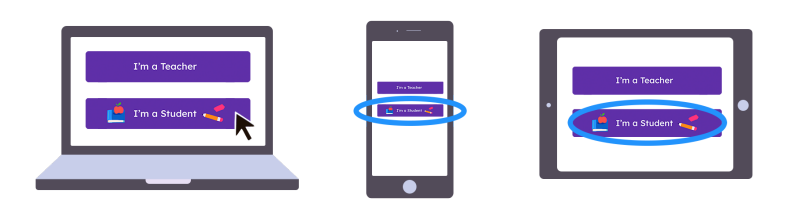

3. Scan this code using Seesaw's built-in QR code scanner. Or type in these letters to access your Seesaw account: **ZOXE LXKI WSXZ RRGC** 

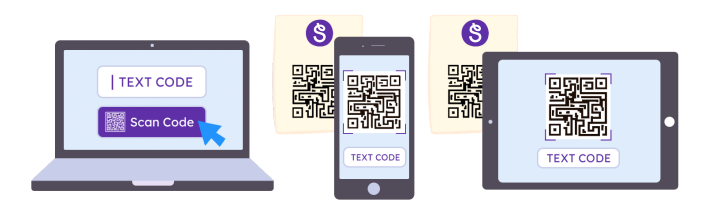

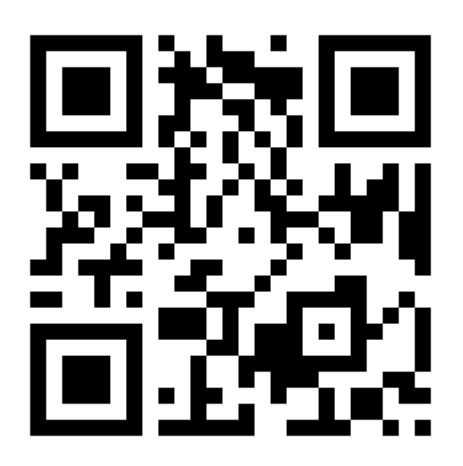

Ask your teacher for a new code after May 2, 2026.

This code is a password. If you have this code, you can access this account. Do not post codes on social media or in any publicly accessible place on the Internet!

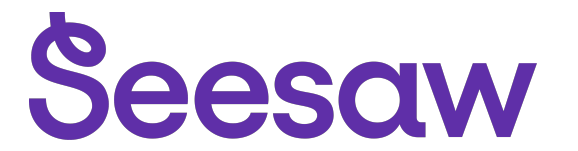

### Isla Toner's Home Learning Code

1. Go to https://app.seesaw.me on a computer. Or install the Seesaw Class App on an iOS or Android device.

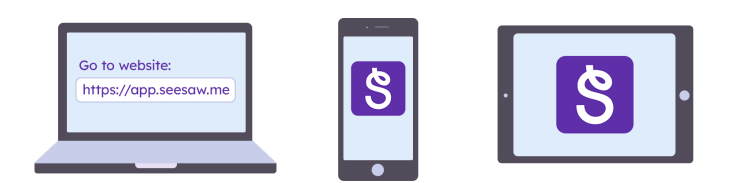

2. Choose "I'm a Student".

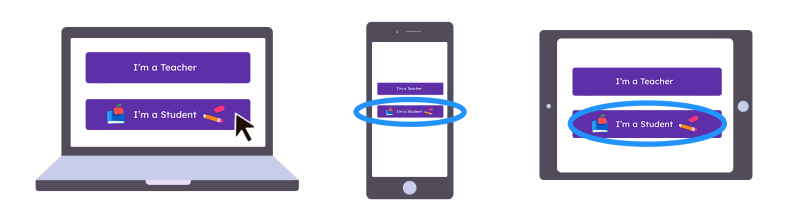

3. Scan this code using Seesaw's built-in QR code scanner. Or type in these letters to access your Seesaw account: **MMQH KABO XEXX ACCR** 

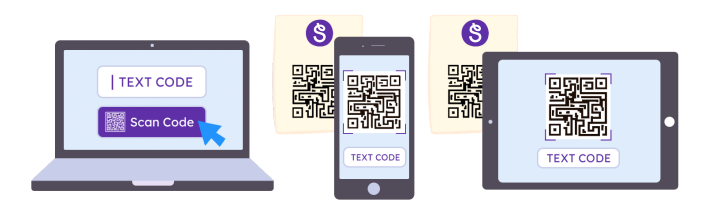

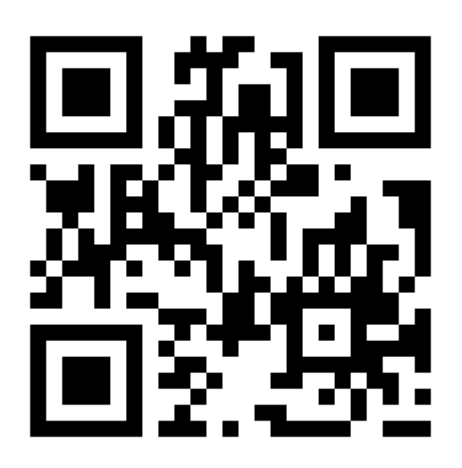

Ask your teacher for a new code after May 2, 2026.

This code is a password. If you have this code, you can access this account. Do not post codes on social media or in any publicly accessible place on the Internet!

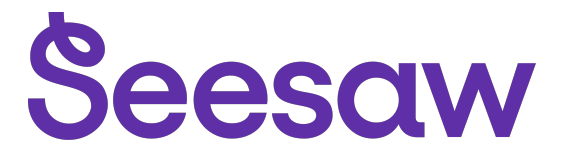

#### Jack Torkington's Home Learning Code

1. Go to https://app.seesaw.me on a computer. Or install the Seesaw Class App on an iOS or Android device.

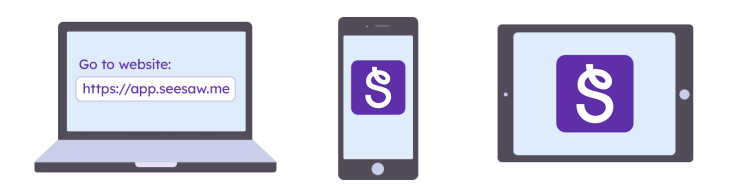

2. Choose "I'm a Student".

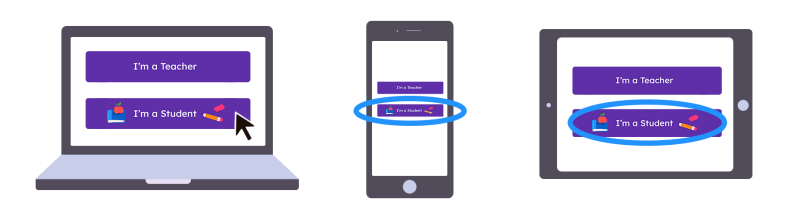

3. Scan this code using Seesaw's built-in QR code scanner. Or type in these letters to access your Seesaw account: **IQSM HUFB TSLZ GCZV** 

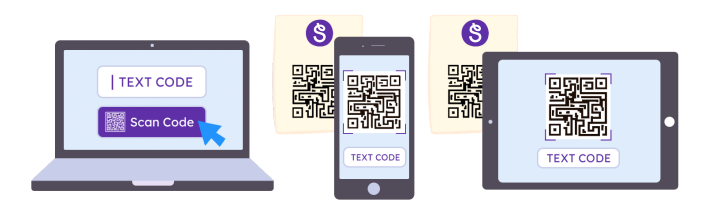

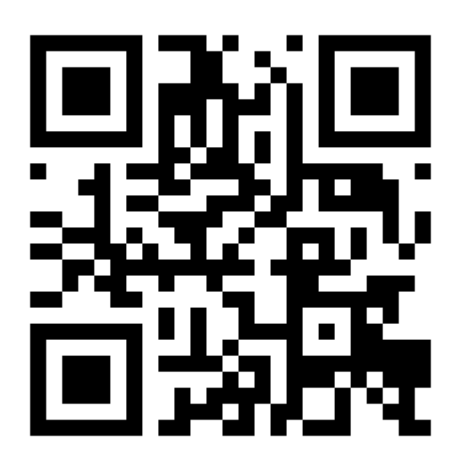

Ask your teacher for a new code after May 2, 2026.

This code is a password. If you have this code, you can access this account. Do not post codes on social media or in any publicly accessible place on the Internet!

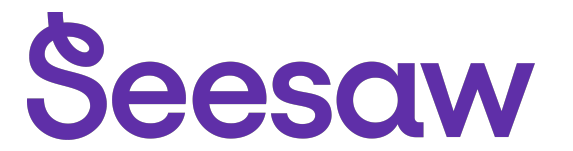

#### Jacob Siddall's Home Learning Code

1. Go to https://app.seesaw.me on a computer. Or install the Seesaw Class App on an iOS or Android device.

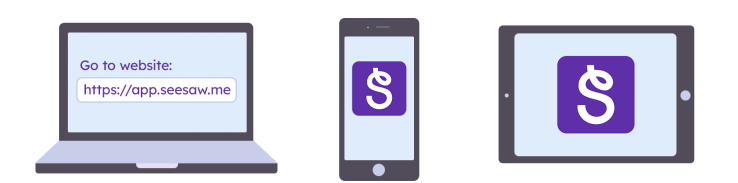

2. Choose "I'm a Student".

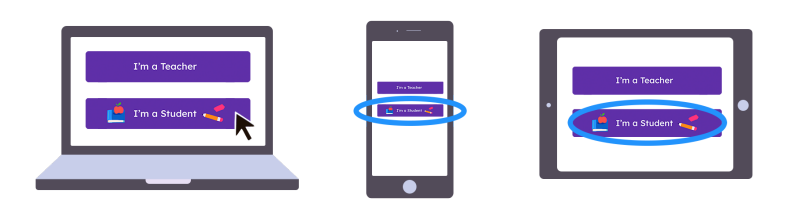

3. Scan this code using Seesaw's built-in QR code scanner. Or type in these letters to access your Seesaw account: **XYFI RMFI WCYE QQFK** 

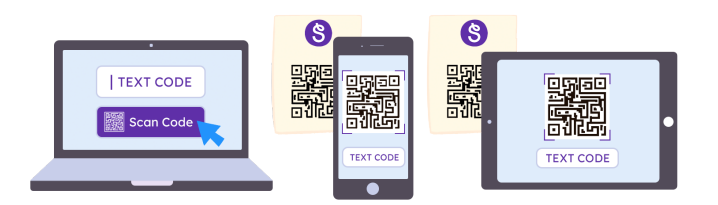

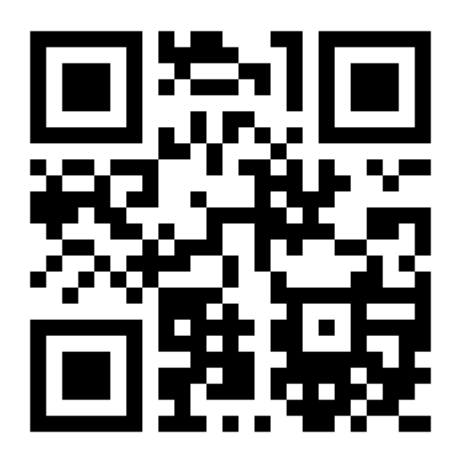

Ask your teacher for a new code after May 2, 2026.

This code is a password. If you have this code, you can access this account. Do not post codes on social media or in any publicly accessible place on the Internet!

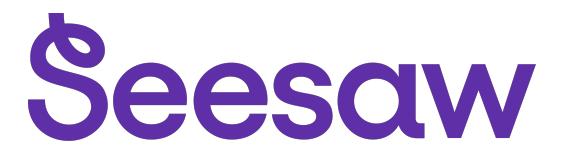

#### Jake Needham-Bensley's Home Learning Code

1. Go to https://app.seesaw.me on a computer. Or install the Seesaw Class App on an iOS or Android device.

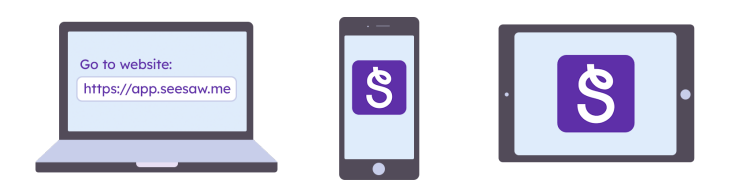

2. Choose "I'm a Student".

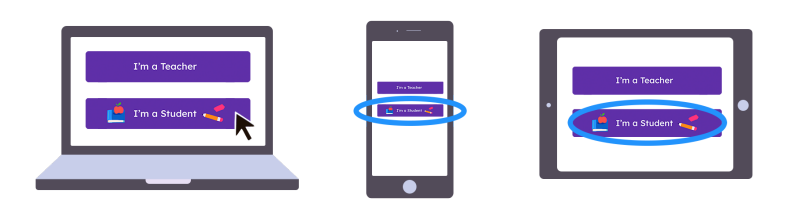

3. Scan this code using Seesaw's built-in QR code scanner. Or type in these letters to access your Seesaw account: **FJAA CIAT LVOY GYTE** 

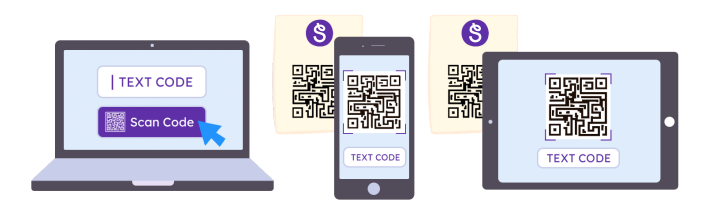

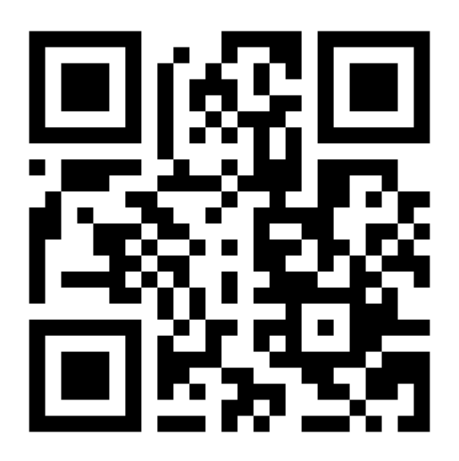

Ask your teacher for a new code after May 2, 2026.

This code is a password. If you have this code, you can access this account. Do not post codes on social media or in any publicly accessible place on the Internet!

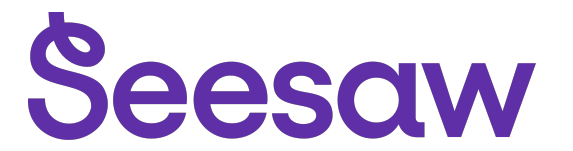

#### John Coupe's Home Learning Code

1. Go to https://app.seesaw.me on a computer. Or install the Seesaw Class App on an iOS or Android device.

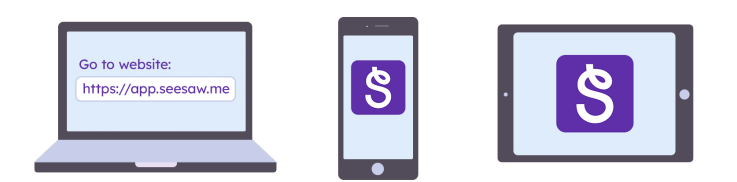

2. Choose "I'm a Student".

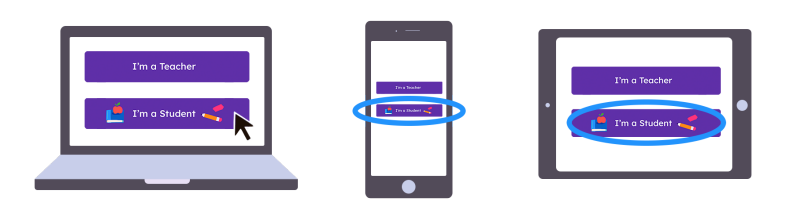

3. Scan this code using Seesaw's built-in QR code scanner. Or type in these letters to access your Seesaw account: **WYAT FXXF NRUU GIXA** 

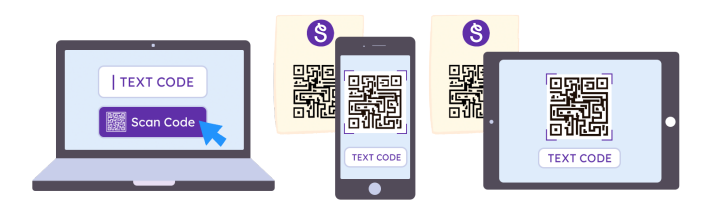

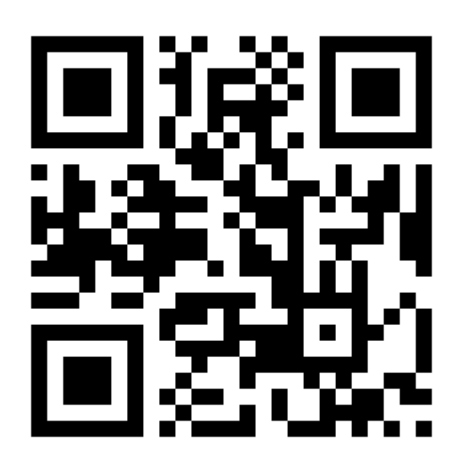

Ask your teacher for a new code after May 2, 2026.

This code is a password. If you have this code, you can access this account. Do not post codes on social media or in any publicly accessible place on the Internet!

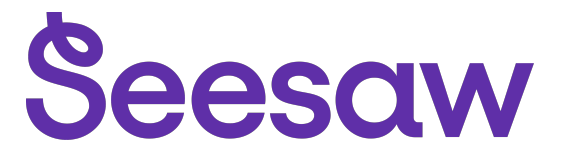

#### Joseph Mobey's Home Learning Code

1. Go to https://app.seesaw.me on a computer. Or install the Seesaw Class App on an iOS or Android device.

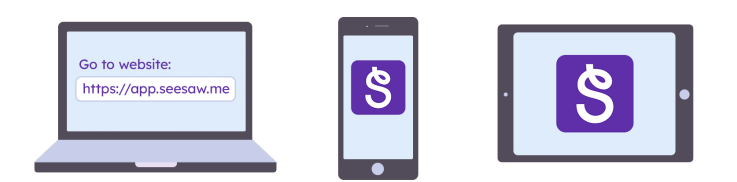

2. Choose "I'm a Student".

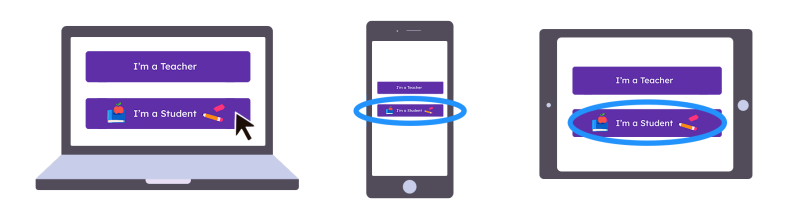

3. Scan this code using Seesaw's built-in QR code scanner. Or type in these letters to access your Seesaw account: **CTVO QSXW QMQB JUPP** 

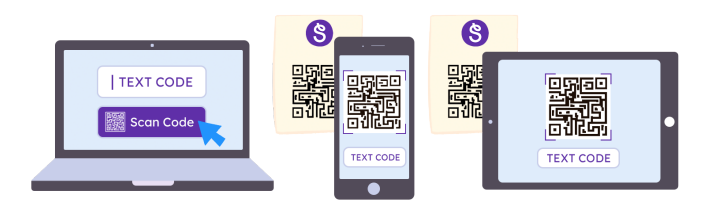

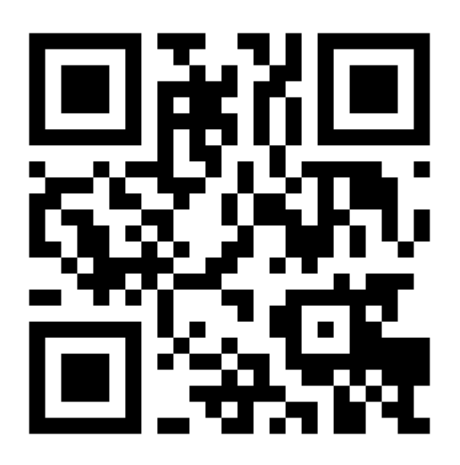

Ask your teacher for a new code after May 2, 2026.

This code is a password. If you have this code, you can access this account. Do not post codes on social media or in any publicly accessible place on the Internet!

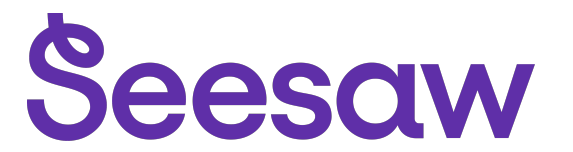

#### Kian Lomax's Home Learning Code

1. Go to https://app.seesaw.me on a computer. Or install the Seesaw Class App on an iOS or Android device.

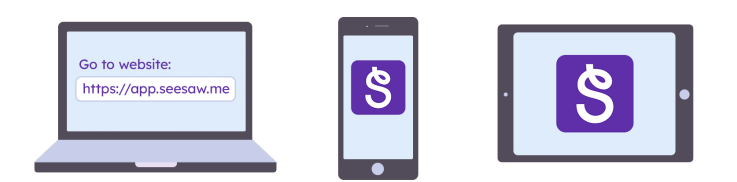

2. Choose "I'm a Student".

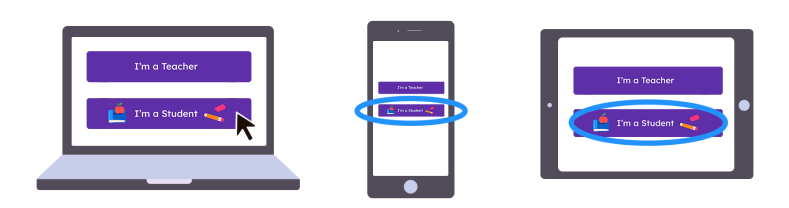

3. Scan this code using Seesaw's built-in QR code scanner. Or type in these letters to access your Seesaw account: **FCQF UVFF ZNXU NAKZ** 

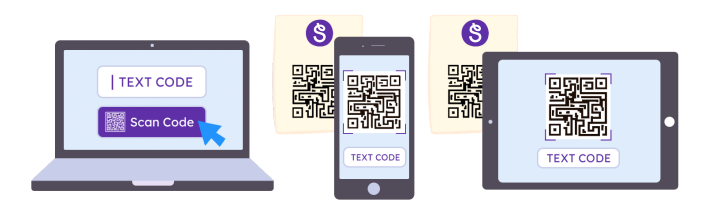

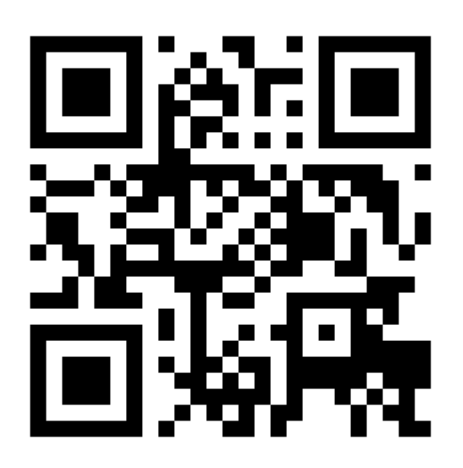

Ask your teacher for a new code after May 2, 2026.

This code is a password. If you have this code, you can access this account. Do not post codes on social media or in any publicly accessible place on the Internet!

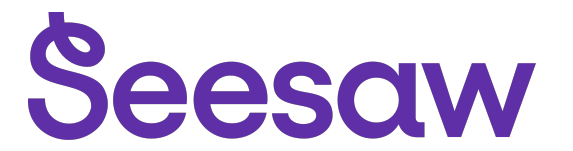

### Leah Staples's Home Learning Code

1. Go to https://app.seesaw.me on a computer. Or install the Seesaw Class App on an iOS or Android device.

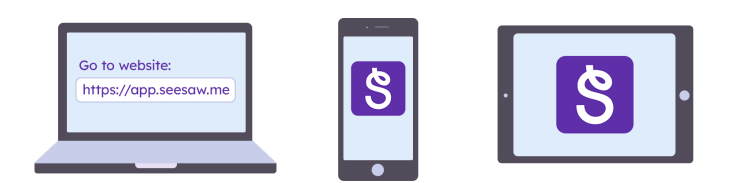

2. Choose "I'm a Student".

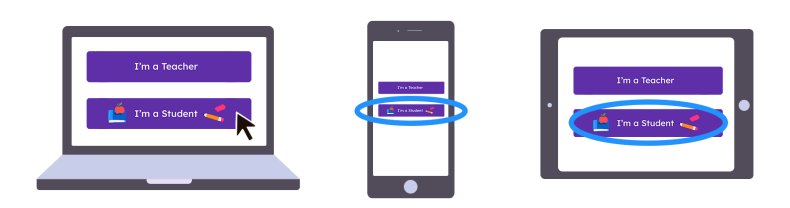

3. Scan this code using Seesaw's built-in QR code scanner. Or type in these letters to access your Seesaw account: **HZYD BBFO LOYV DWLA** 

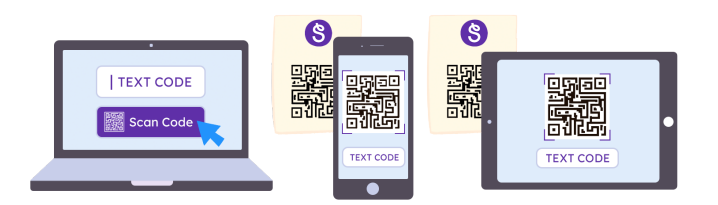

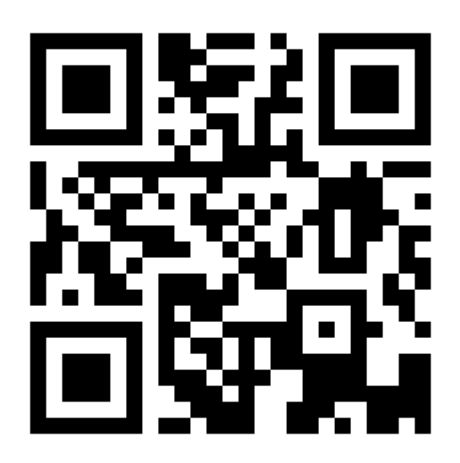

Ask your teacher for a new code after May 2, 2026.

This code is a password. If you have this code, you can access this account. Do not post codes on social media or in any publicly accessible place on the Internet!

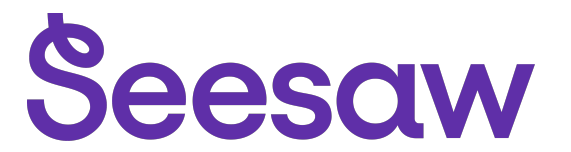

#### Liliana Whitehead's Home Learning Code

1. Go to https://app.seesaw.me on a computer. Or install the Seesaw Class App on an iOS or Android device.

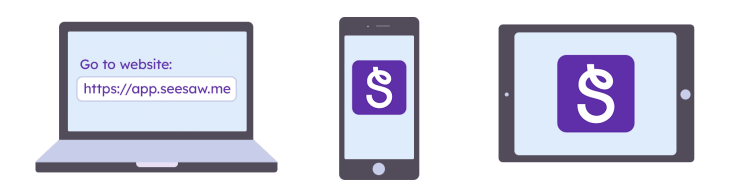

2. Choose "I'm a Student".

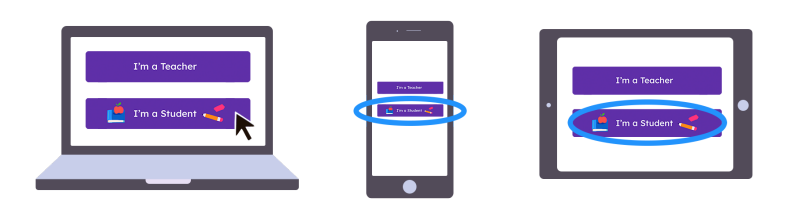

3. Scan this code using Seesaw's built-in QR code scanner. Or type in these letters to access your Seesaw account: **WIZA FPCG HTWH QCJX** 

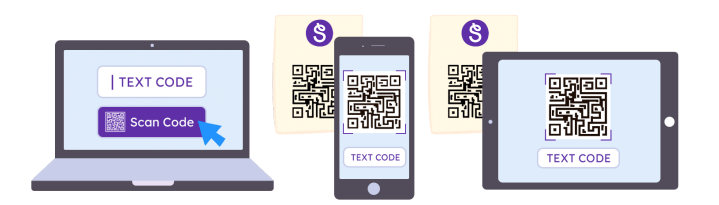

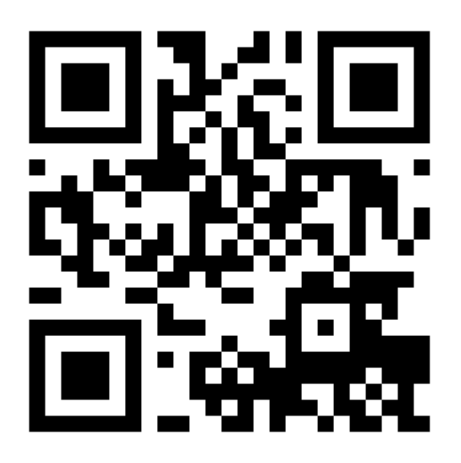

Ask your teacher for a new code after May 2, 2026.

This code is a password. If you have this code, you can access this account. Do not post codes on social media or in any publicly accessible place on the Internet!

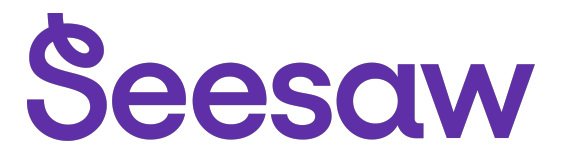

#### Louie Hamnett's Home Learning Code

1. Go to https://app.seesaw.me on a computer. Or install the Seesaw Class App on an iOS or Android device.

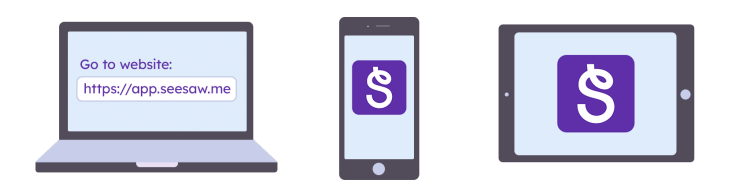

2. Choose "I'm a Student".

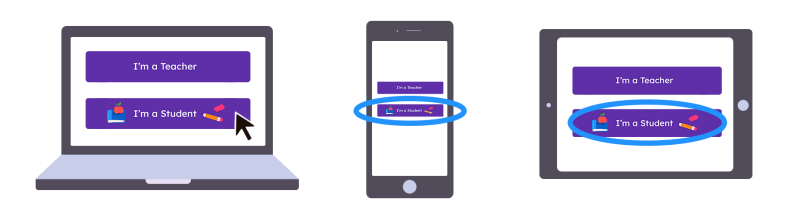

3. Scan this code using Seesaw's built-in QR code scanner. Or type in these letters to access your Seesaw account: **ZYMU MZDL CHMU XWJN** 

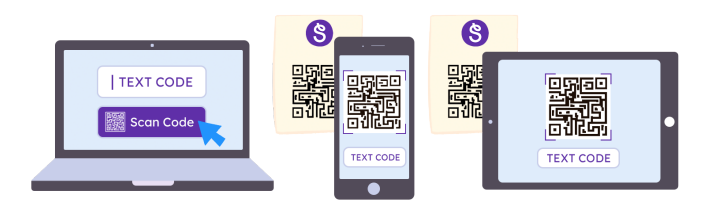

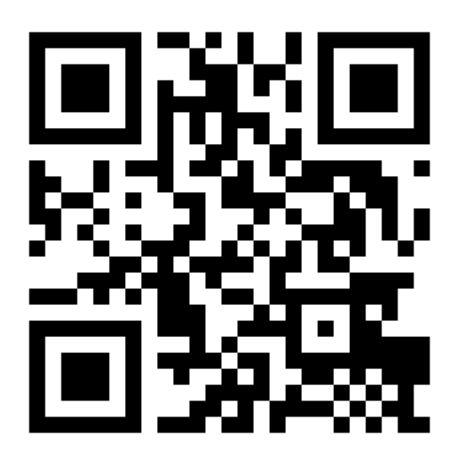

Ask your teacher for a new code after May 2, 2026.

This code is a password. If you have this code, you can access this account. Do not post codes on social media or in any publicly accessible place on the Internet!

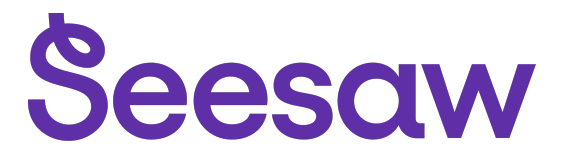

#### Madeline Morten's Home Learning Code

1. Go to https://app.seesaw.me on a computer. Or install the Seesaw Class App on an iOS or Android device.

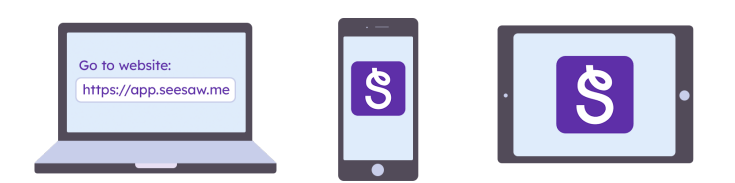

2. Choose "I'm a Student".

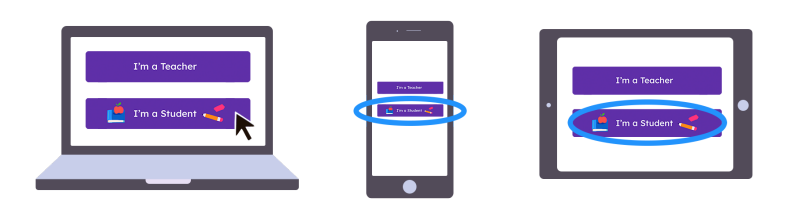

3. Scan this code using Seesaw's built-in QR code scanner. Or type in these letters to access your Seesaw account: **CNEA OBCS WWLR NLVH** 

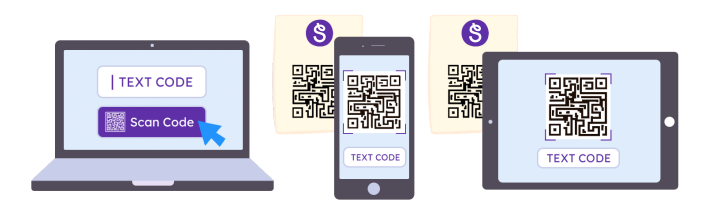

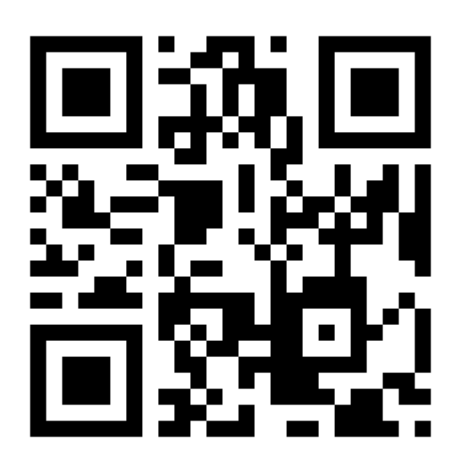

Ask your teacher for a new code after May 2, 2026.

This code is a password. If you have this code, you can access this account. Do not post codes on social media or in any publicly accessible place on the Internet!

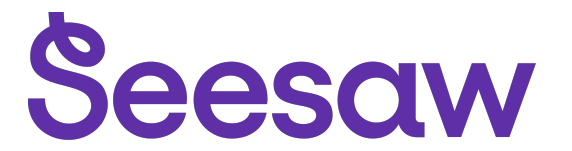

#### Marshall Hibbert-Layland's Home Learning Code

1. Go to <u>https://app.seesaw.me</u> on a computer. Or install the Seesaw Class App on an iOS or Android device.

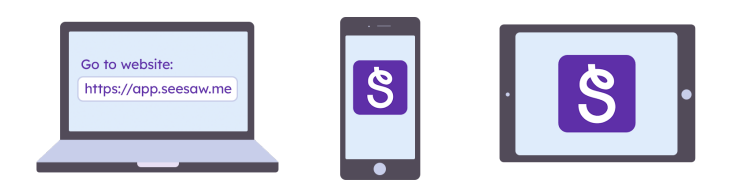

2. Choose "I'm a Student".

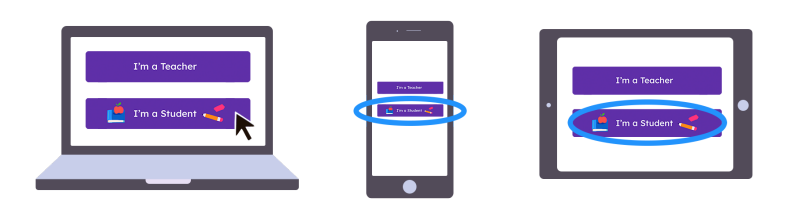

3. Scan this code using Seesaw's built-in QR code scanner. Or type in these letters to access your Seesaw account: **MCRR JHWE ROXS QLXO** 

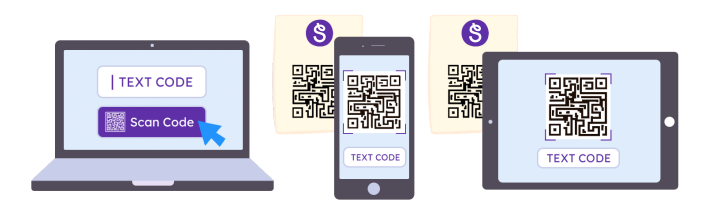

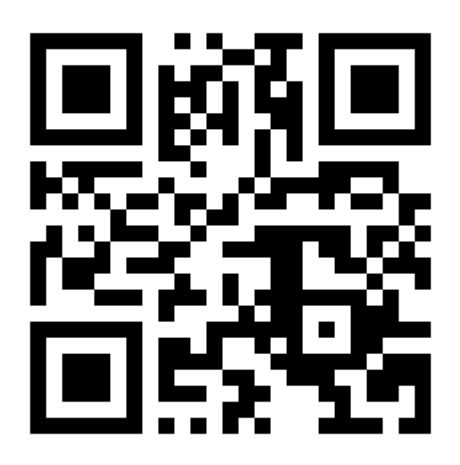

Ask your teacher for a new code after May 2, 2026.

This code is a password. If you have this code, you can access this account. Do not post codes on social media or in any publicly accessible place on the Internet!

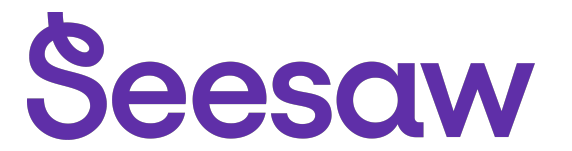

#### Matthew White's Home Learning Code

1. Go to https://app.seesaw.me on a computer. Or install the Seesaw Class App on an iOS or Android device.

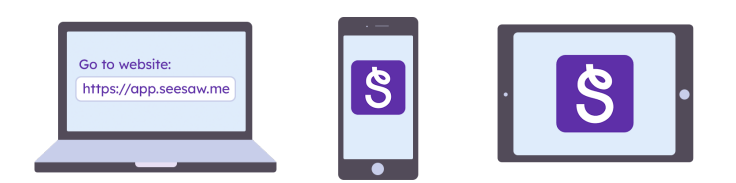

2. Choose "I'm a Student".

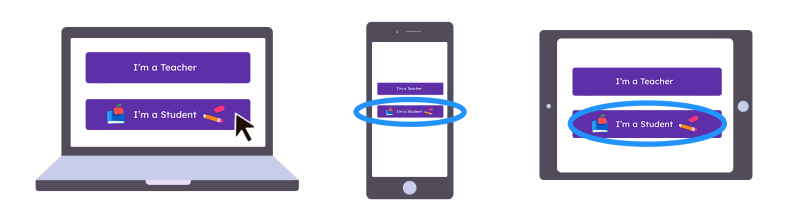

3. Scan this code using Seesaw's built-in QR code scanner. Or type in these letters to access your Seesaw account: **PKDO BGCC DDTF FEJE** 

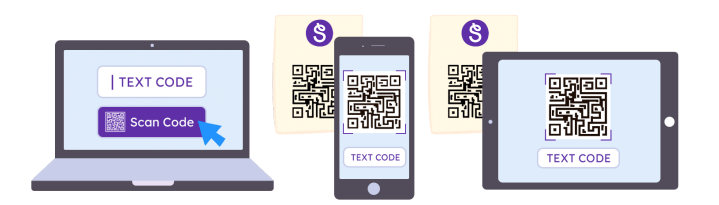

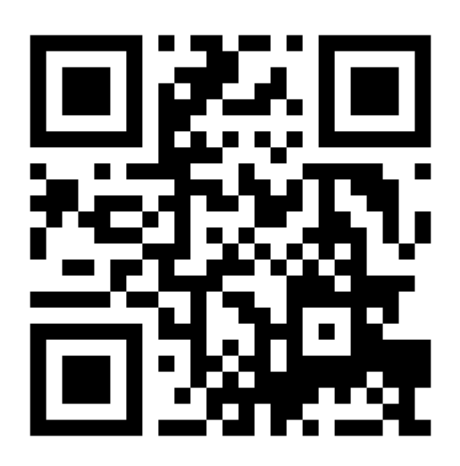

Ask your teacher for a new code after May 2, 2026.

This code is a password. If you have this code, you can access this account. Do not post codes on social media or in any publicly accessible place on the Internet!

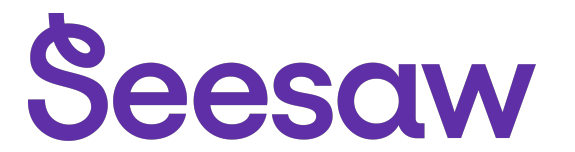

### Mia Ricci's Home Learning Code

1. Go to https://app.seesaw.me on a computer. Or install the Seesaw Class App on an iOS or Android device.

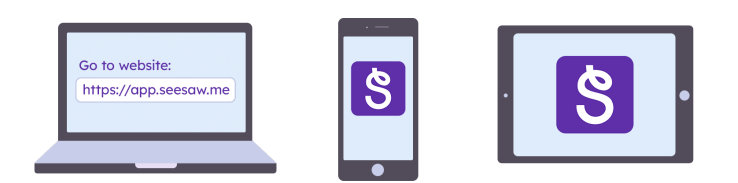

2. Choose "I'm a Student".

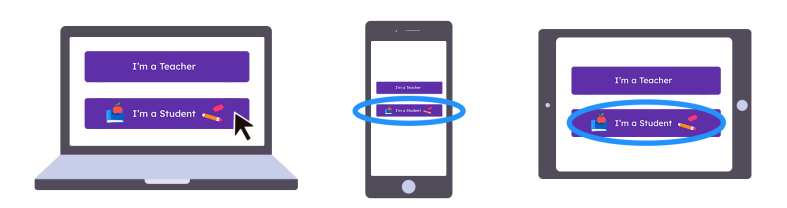

3. Scan this code using Seesaw's built-in QR code scanner. Or type in these letters to access your Seesaw account: **HEAX AVPL JVDD CAVG** 

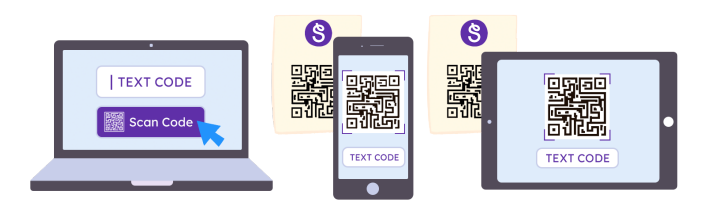

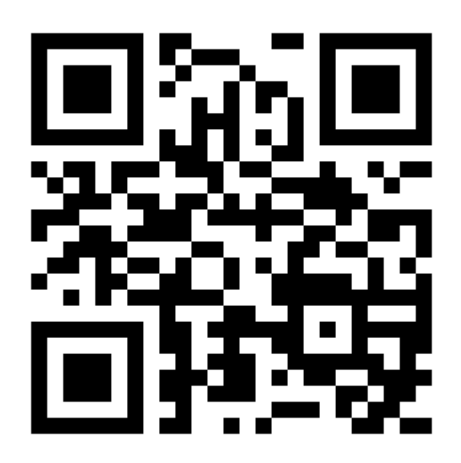

Ask your teacher for a new code after May 2, 2026.

This code is a password. If you have this code, you can access this account. Do not post codes on social media or in any publicly accessible place on the Internet!

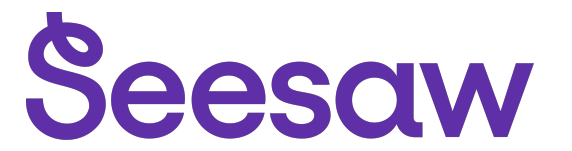

#### Michael Owens's Home Learning Code

1. Go to https://app.seesaw.me on a computer. Or install the Seesaw Class App on an iOS or Android device.

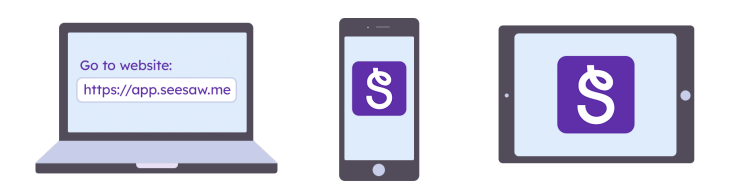

2. Choose "I'm a Student".

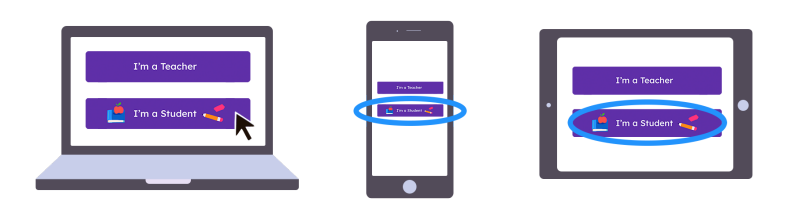

3. Scan this code using Seesaw's built-in QR code scanner. Or type in these letters to access your Seesaw account: **IPWL QWNH GHNF ZREB** 

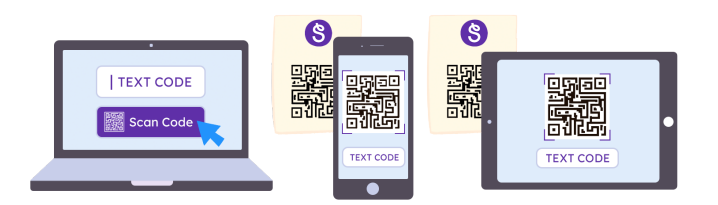

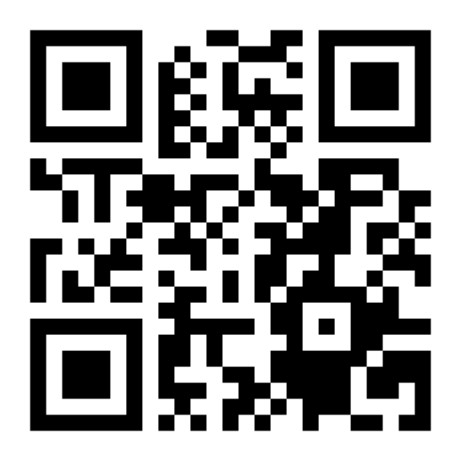

Ask your teacher for a new code after May 2, 2026.

This code is a password. If you have this code, you can access this account. Do not post codes on social media or in any publicly accessible place on the Internet!

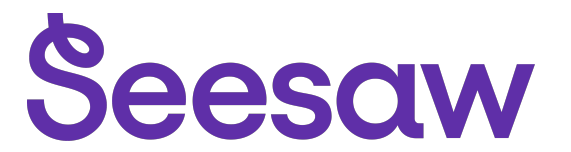

#### Muhammad Minhal Ahmad's Home Learning Code

1. Go to https://app.seesaw.me on a computer. Or install the Seesaw Class App on an iOS or Android device.

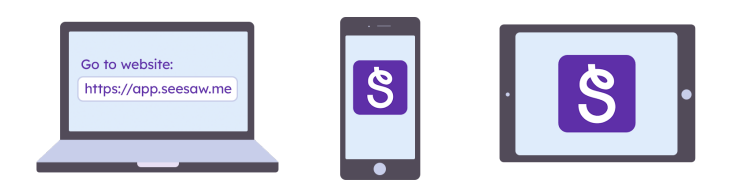

2. Choose "I'm a Student".

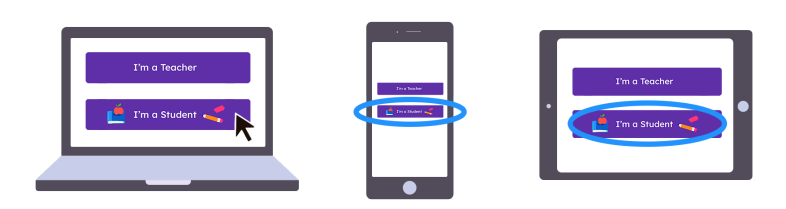

3. Scan this code using Seesaw's built-in QR code scanner. Or type in these letters to access your Seesaw account: **NFFN WZCP HHJN DCYJ** 

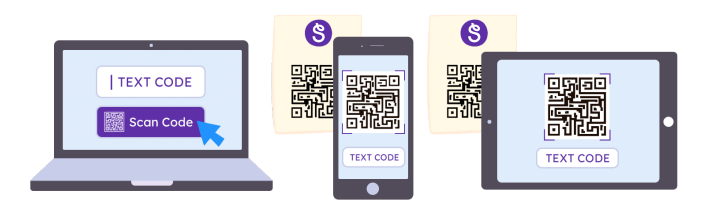

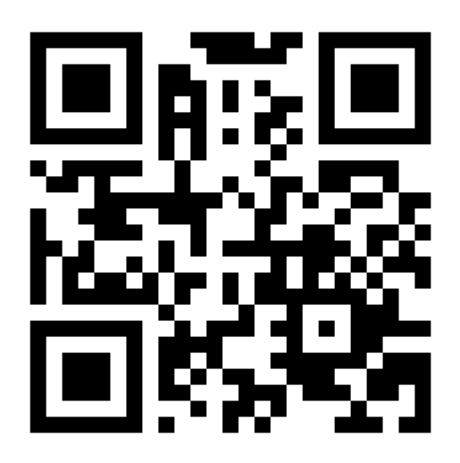

Ask your teacher for a new code after May 2, 2026.

This code is a password. If you have this code, you can access this account. Do not post codes on social media or in any publicly accessible place on the Internet!

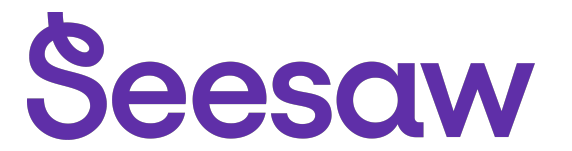

### Mya Schofield's Home Learning Code

1. Go to https://app.seesaw.me on a computer. Or install the Seesaw Class App on an iOS or Android device.

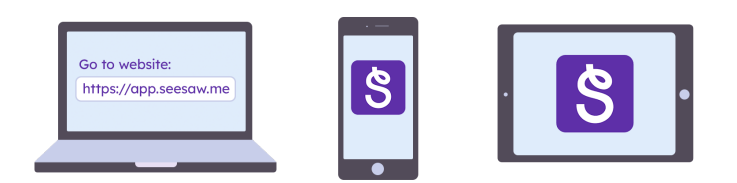

2. Choose "I'm a Student".

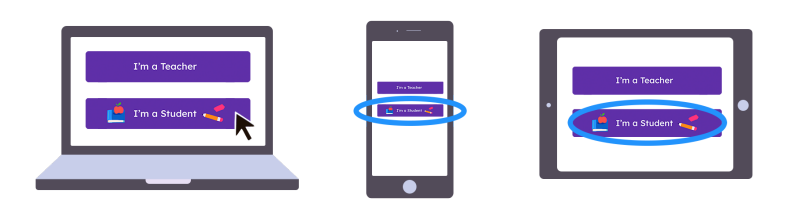

3. Scan this code using Seesaw's built-in QR code scanner. Or type in these letters to access your Seesaw account: **ILTU XXMN WVAX BRLA** 

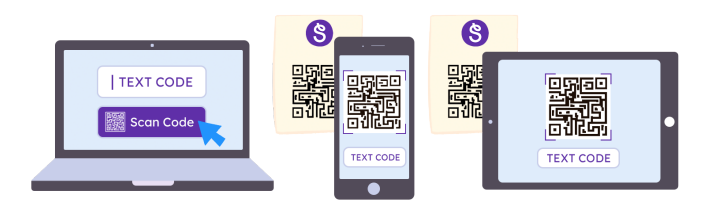

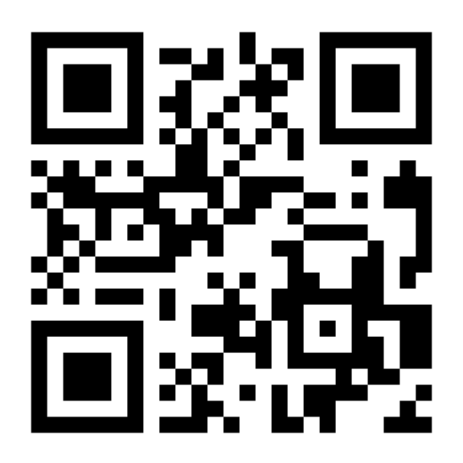

Ask your teacher for a new code after May 2, 2026.

This code is a password. If you have this code, you can access this account. Do not post codes on social media or in any publicly accessible place on the Internet!

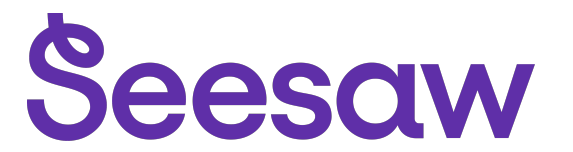

#### Nathan Lomas's Home Learning Code

1. Go to https://app.seesaw.me on a computer. Or install the Seesaw Class App on an iOS or Android device.

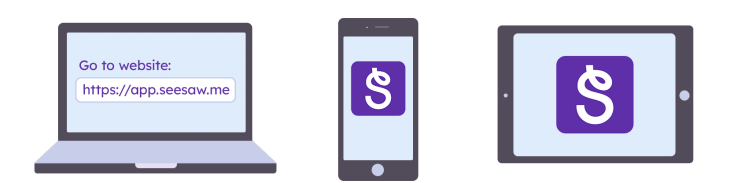

2. Choose "I'm a Student".

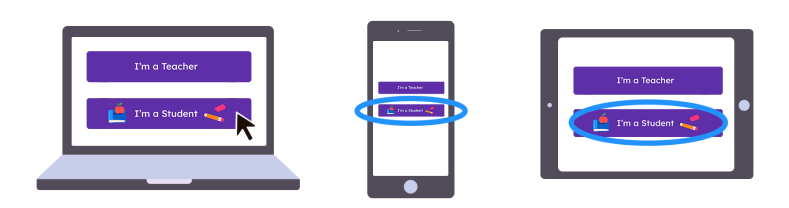

3. Scan this code using Seesaw's built-in QR code scanner. Or type in these letters to access your Seesaw account: **OGDS TIZS BIQH HGXI** 

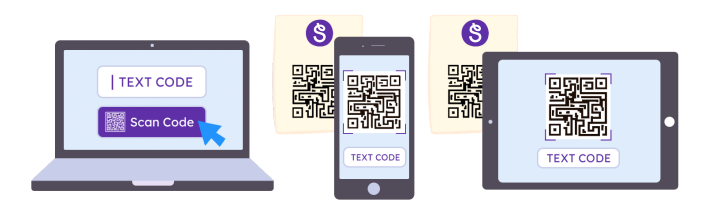

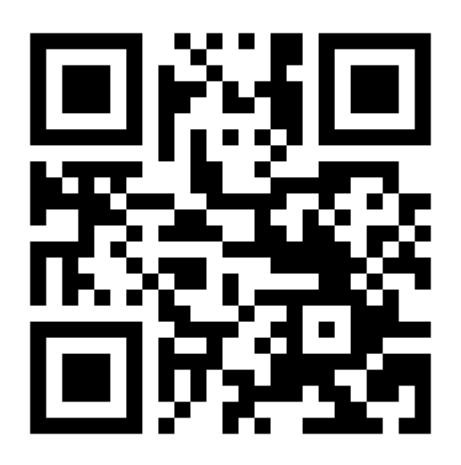

Ask your teacher for a new code after May 2, 2026.

This code is a password. If you have this code, you can access this account. Do not post codes on social media or in any publicly accessible place on the Internet!

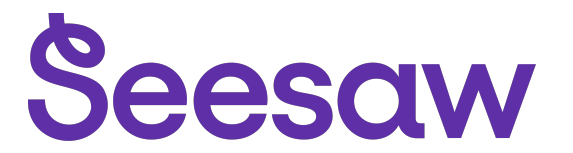

#### Noah Armstrong's Home Learning Code

1. Go to https://app.seesaw.me on a computer. Or install the Seesaw Class App on an iOS or Android device.

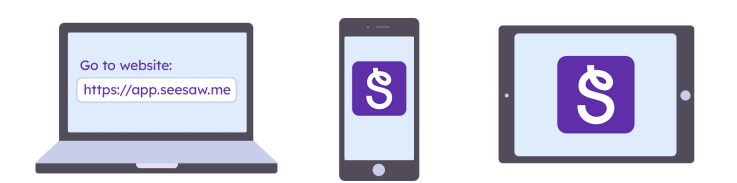

2. Choose "I'm a Student".

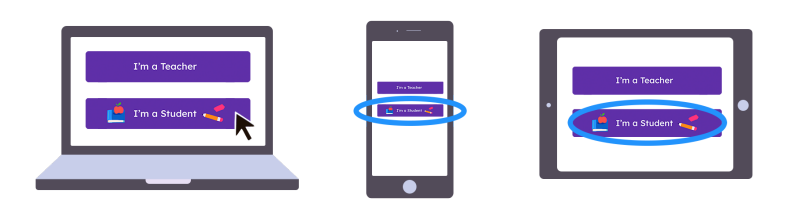

3. Scan this code using Seesaw's built-in QR code scanner. Or type in these letters to access your Seesaw account: **JPMB EIRK ACBX DXPM** 

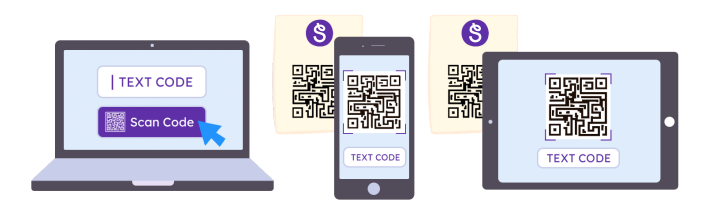

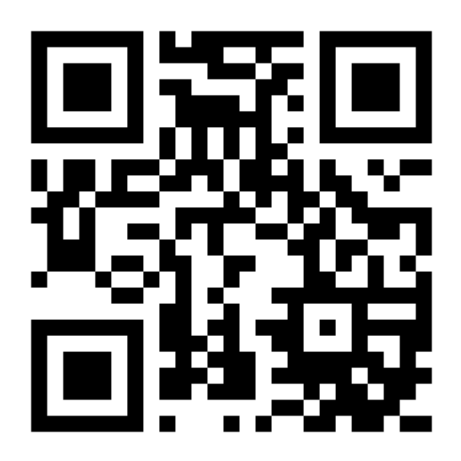

Ask your teacher for a new code after May 2, 2026.

This code is a password. If you have this code, you can access this account. Do not post codes on social media or in any publicly accessible place on the Internet!

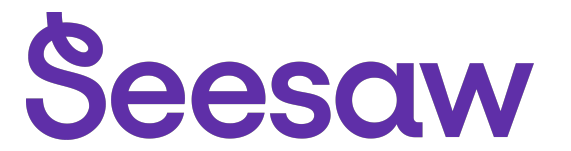

### **Oliver Smith's Home Learning Code**

1. Go to https://app.seesaw.me on a computer. Or install the Seesaw Class App on an iOS or Android device.

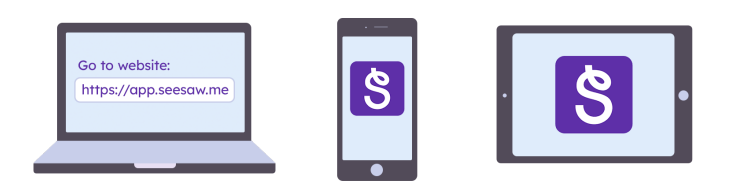

2. Choose "I'm a Student".

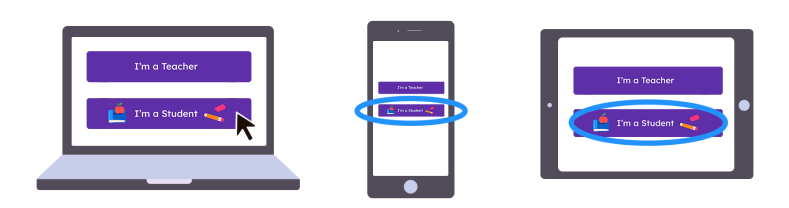

3. Scan this code using Seesaw's built-in QR code scanner. Or type in these letters to access your Seesaw account: **LQVP HRFP SIJG EIZQ** 

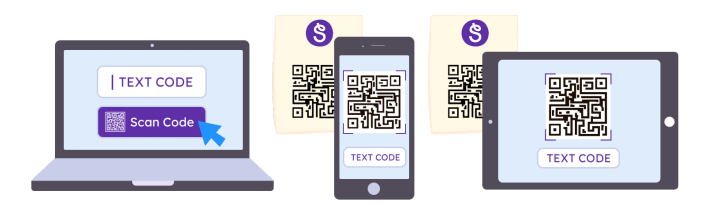

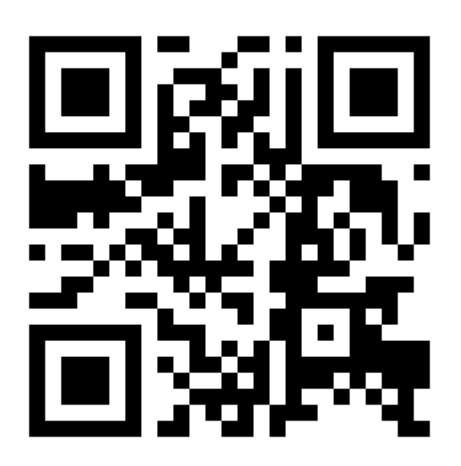

Ask your teacher for a new code after May 2, 2026.

This code is a password. If you have this code, you can access this account. Do not post codes on social media or in any publicly accessible place on the Internet!

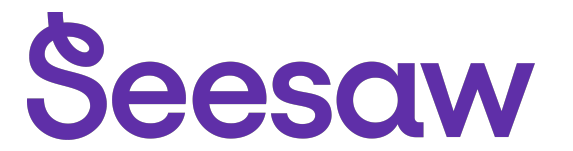

#### **Oscar Richards's Home Learning Code**

1. Go to https://app.seesaw.me on a computer. Or install the Seesaw Class App on an iOS or Android device.

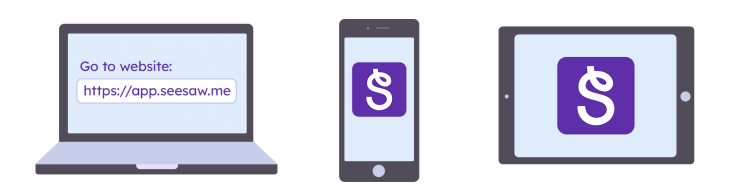

2. Choose "I'm a Student".

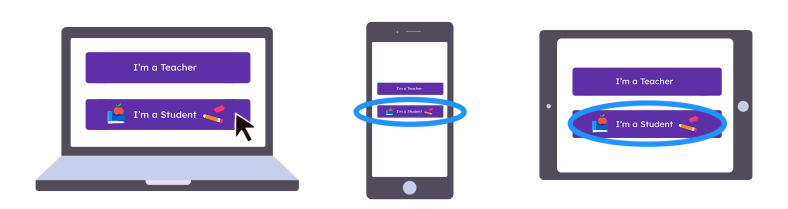

3. Scan this code using Seesaw's built-in QR code scanner. Or type in these letters to access your Seesaw account: **TGZX MHOH IAWC OYJJ** 

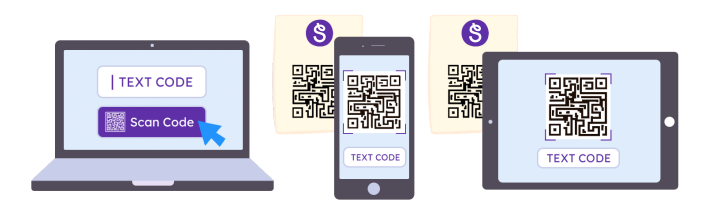

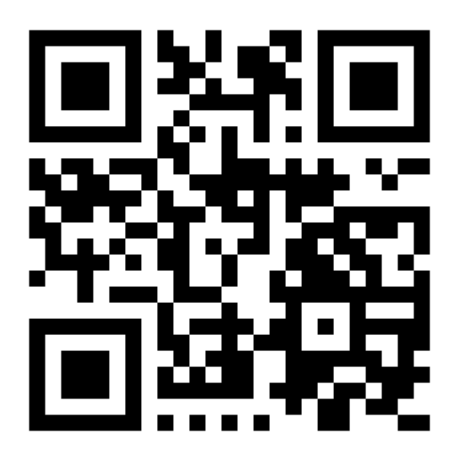

Ask your teacher for a new code after May 2, 2026.

This code is a password. If you have this code, you can access this account. Do not post codes on social media or in any publicly accessible place on the Internet!

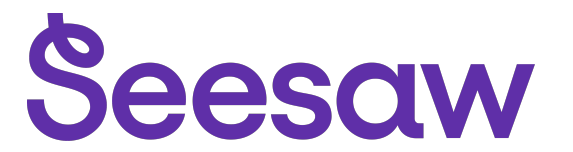

### **Oscar Riley's Home Learning Code**

1. Go to https://app.seesaw.me on a computer. Or install the Seesaw Class App on an iOS or Android device.

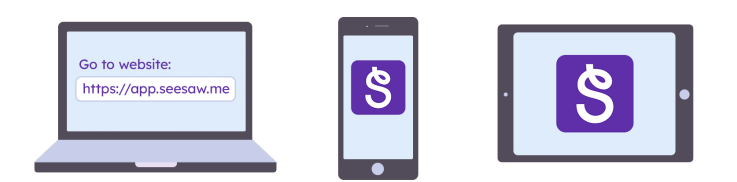

2. Choose "I'm a Student".

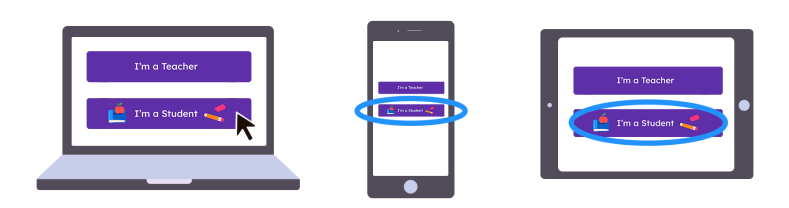

3. Scan this code using Seesaw's built-in QR code scanner. Or type in these letters to access your Seesaw account: **KEKK HHZQ RZJF KXKK** 

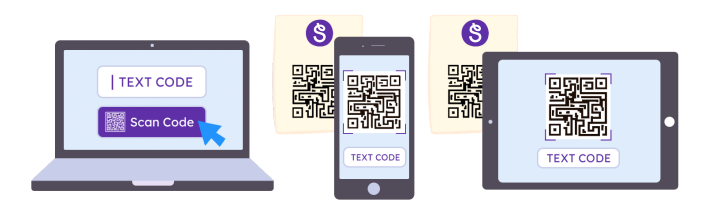

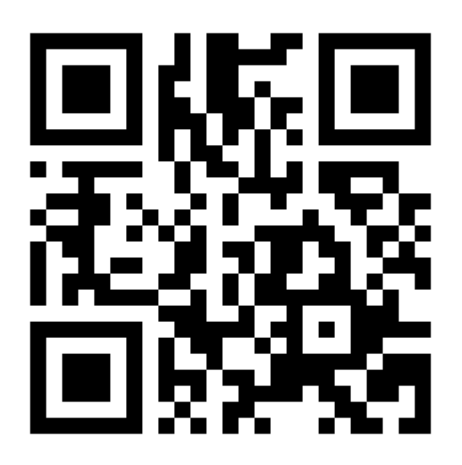

Ask your teacher for a new code after May 2, 2026.

This code is a password. If you have this code, you can access this account. Do not post codes on social media or in any publicly accessible place on the Internet!

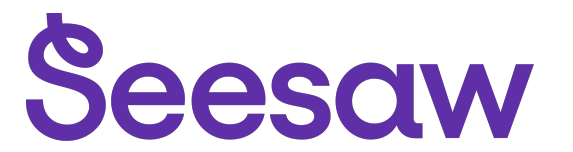

## **Owen Lodge's Home Learning Code**

1. Go to https://app.seesaw.me on a computer. Or install the Seesaw Class App on an iOS or Android device.

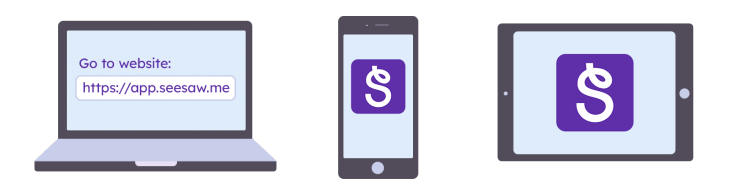

2. Choose "I'm a Student".

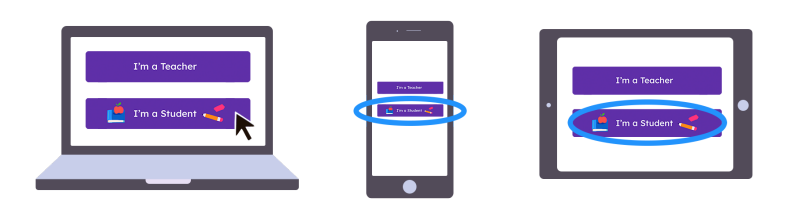

3. Scan this code using Seesaw's built-in QR code scanner. Or type in these letters to access your Seesaw account: **JBAH BJUV TONR ZLZS** 

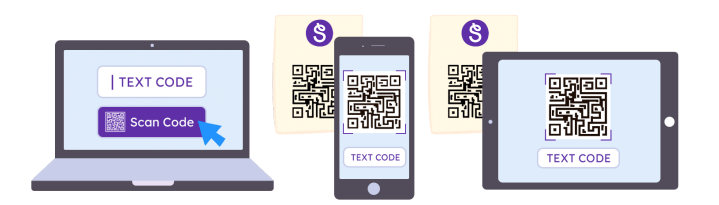

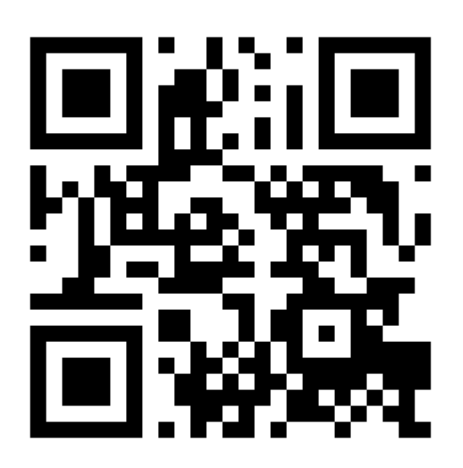

Ask your teacher for a new code after May 2, 2026.

This code is a password. If you have this code, you can access this account. Do not post codes on social media or in any publicly accessible place on the Internet!

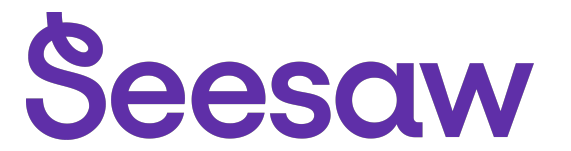

#### **Reece Green's Home Learning Code**

1. Go to https://app.seesaw.me on a computer. Or install the Seesaw Class App on an iOS or Android device.

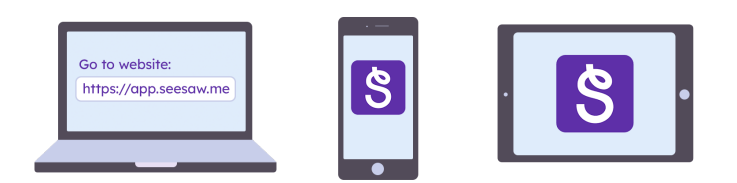

2. Choose "I'm a Student".

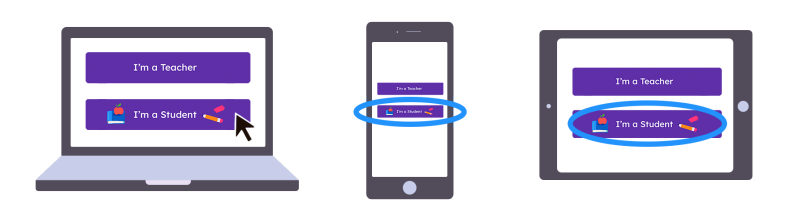

3. Scan this code using Seesaw's built-in QR code scanner. Or type in these letters to access your Seesaw account: **PMGH YUBI XXMF HIKK** 

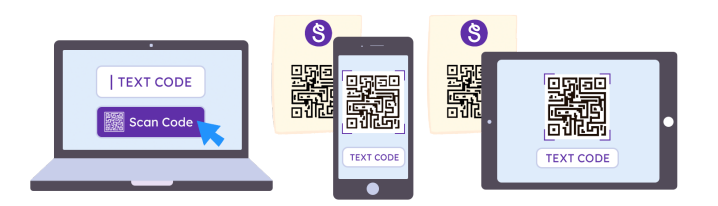

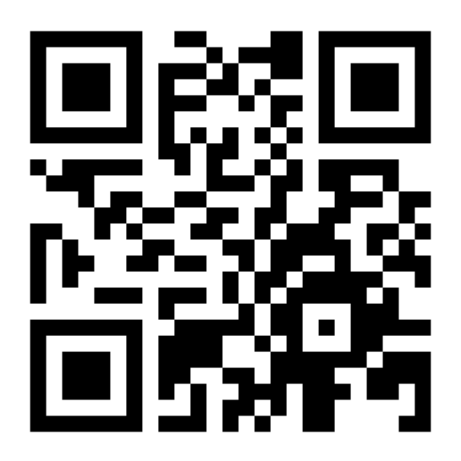

Ask your teacher for a new code after May 2, 2026.

This code is a password. If you have this code, you can access this account. Do not post codes on social media or in any publicly accessible place on the Internet!

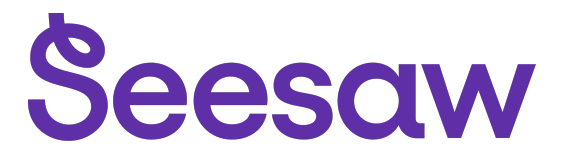

### **Rhylise Sykes's Home Learning Code**

1. Go to https://app.seesaw.me on a computer. Or install the Seesaw Class App on an iOS or Android device.

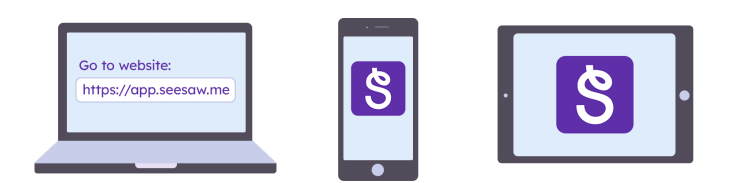

2. Choose "I'm a Student".

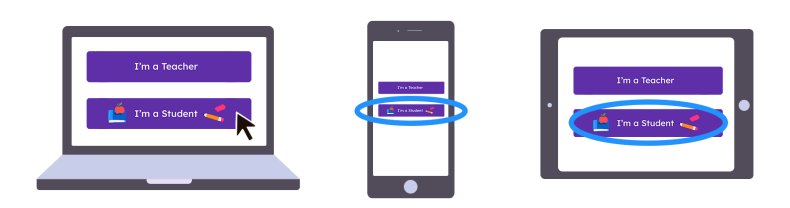

3. Scan this code using Seesaw's built-in QR code scanner. Or type in these letters to access your Seesaw account: **KSNK URZX ZJUH CGWN** 

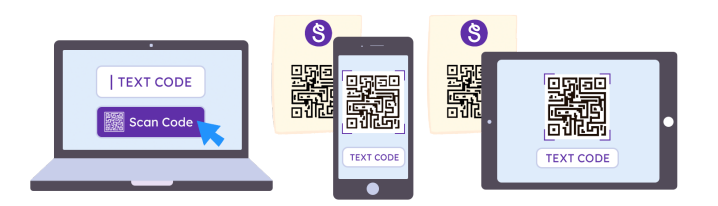

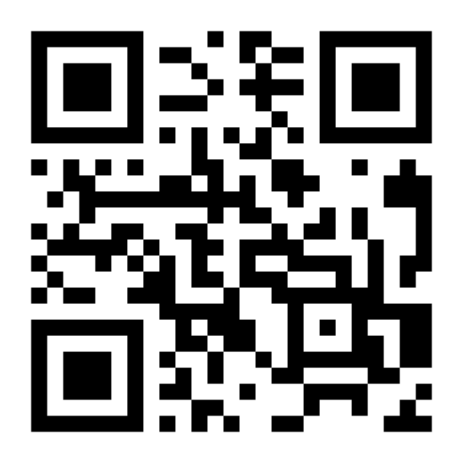

Ask your teacher for a new code after May 2, 2026.

This code is a password. If you have this code, you can access this account. Do not post codes on social media or in any publicly accessible place on the Internet!

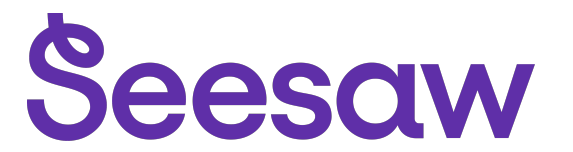

## Romeo Finley's Home Learning Code

1. Go to https://app.seesaw.me on a computer. Or install the Seesaw Class App on an iOS or Android device.

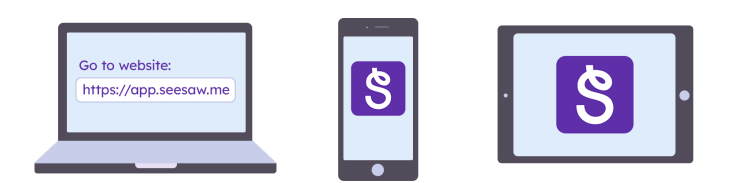

2. Choose "I'm a Student".

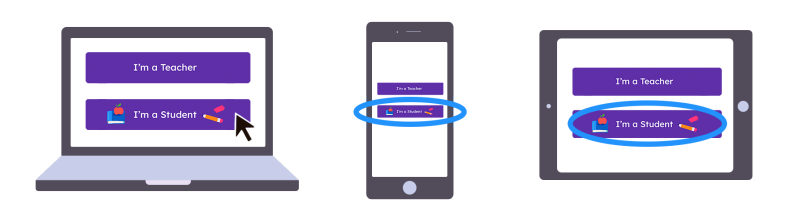

3. Scan this code using Seesaw's built-in QR code scanner. Or type in these letters to access your Seesaw account: **RGNA UBVQ UGGA WBGN** 

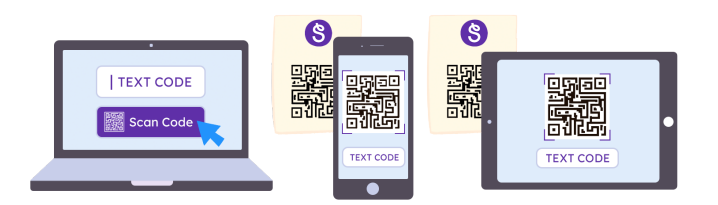

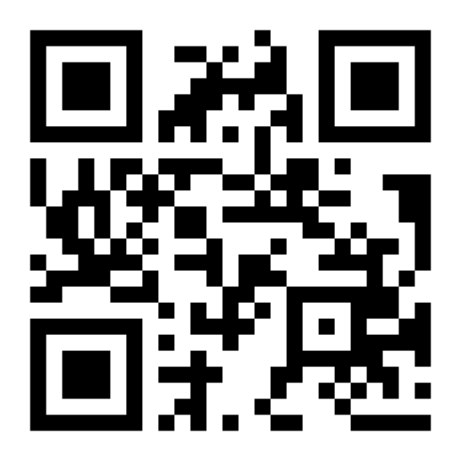

Ask your teacher for a new code after May 2, 2026.

This code is a password. If you have this code, you can access this account. Do not post codes on social media or in any publicly accessible place on the Internet!

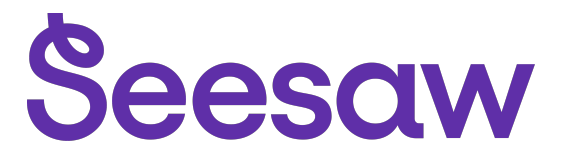

#### Ronan Woodward's Home Learning Code

1. Go to <u>https://app.seesaw.me</u> on a computer. Or install the Seesaw Class App on an iOS or Android device.

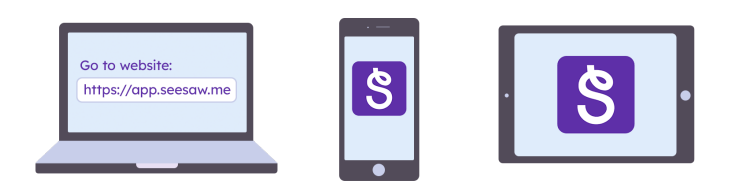

2. Choose "I'm a Student".

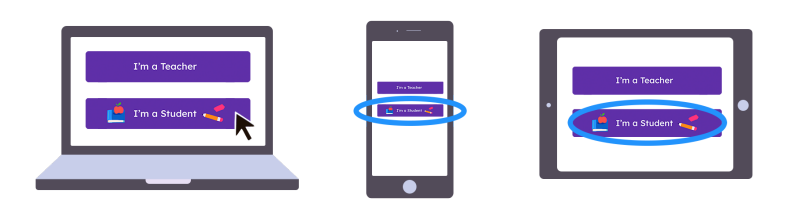

3. Scan this code using Seesaw's built-in QR code scanner. Or type in these letters to access your Seesaw account: **AXKT TLVS VKEV NZJU** 

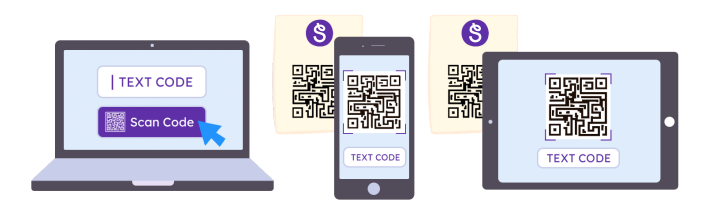

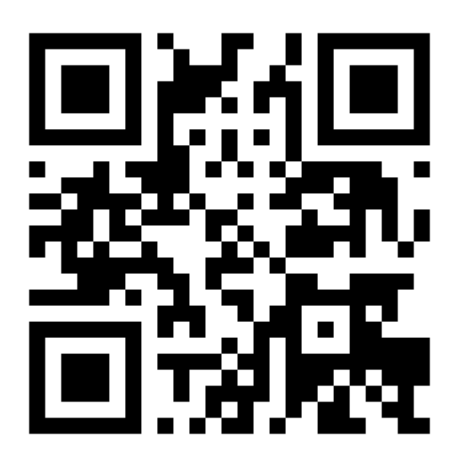

Ask your teacher for a new code after May 2, 2026.

This code is a password. If you have this code, you can access this account. Do not post codes on social media or in any publicly accessible place on the Internet!

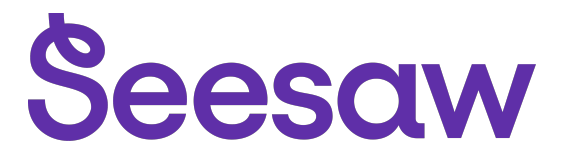

## **Rory Blair's Home Learning Code**

1. Go to https://app.seesaw.me on a computer. Or install the Seesaw Class App on an iOS or Android device.

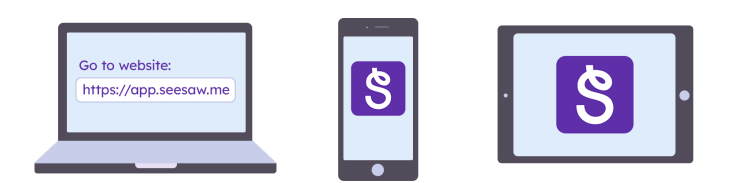

2. Choose "I'm a Student".

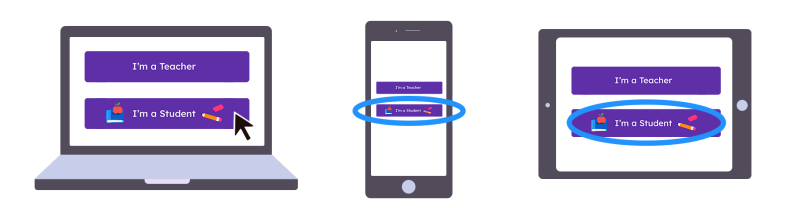

3. Scan this code using Seesaw's built-in QR code scanner. Or type in these letters to access your Seesaw account: **BELF IAHD XEKO DWBF** 

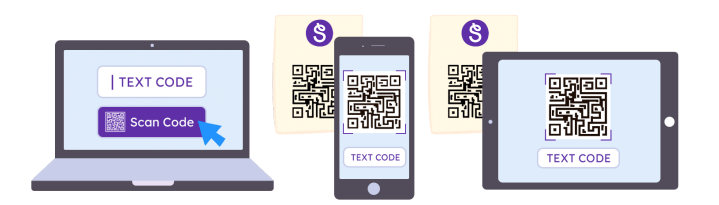

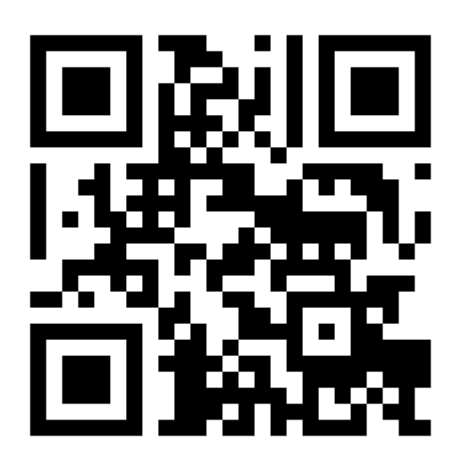

Ask your teacher for a new code after May 2, 2026.

This code is a password. If you have this code, you can access this account. Do not post codes on social media or in any publicly accessible place on the Internet!

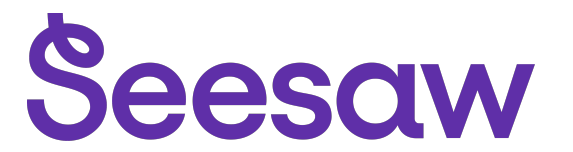

#### Ruben Seddon's Home Learning Code

1. Go to https://app.seesaw.me on a computer. Or install the Seesaw Class App on an iOS or Android device.

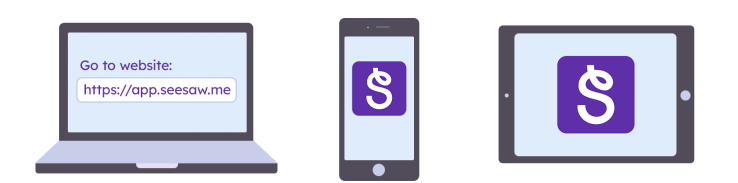

2. Choose "I'm a Student".

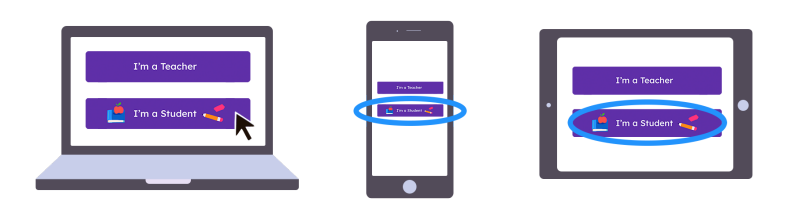

3. Scan this code using Seesaw's built-in QR code scanner. Or type in these letters to access your Seesaw account: **ZYQW EUVN ZUIS HDJM** 

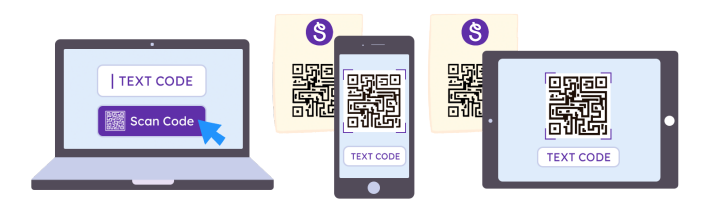

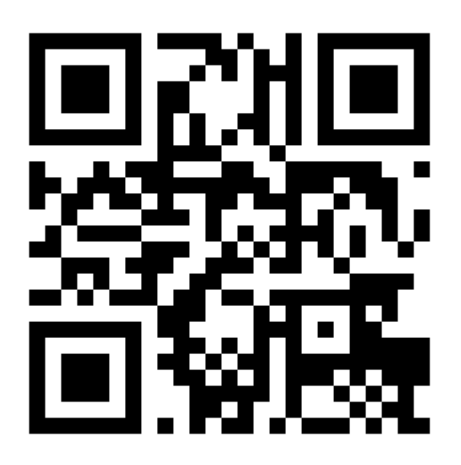

Ask your teacher for a new code after May 2, 2026.

This code is a password. If you have this code, you can access this account. Do not post codes on social media or in any publicly accessible place on the Internet!

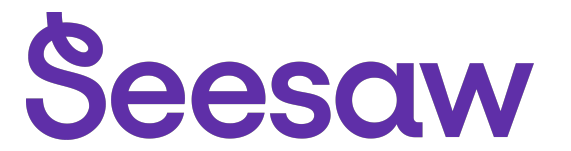

#### **Ruby Huxford's Home Learning Code**

1. Go to https://app.seesaw.me on a computer. Or install the Seesaw Class App on an iOS or Android device.

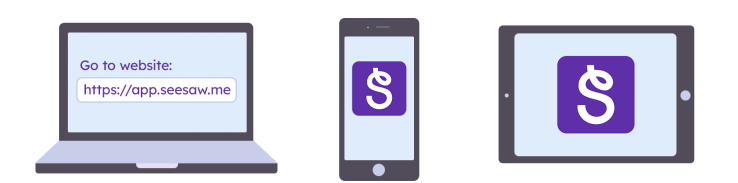

2. Choose "I'm a Student".

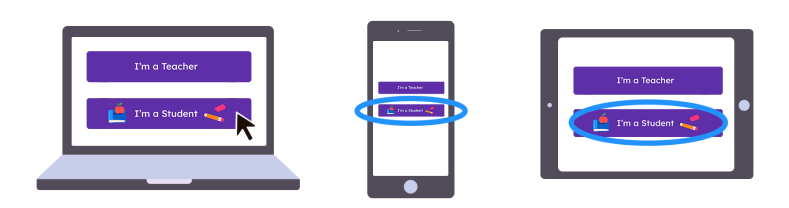

3. Scan this code using Seesaw's built-in QR code scanner. Or type in these letters to access your Seesaw account: **PUJC PEUT KUUW QVVF** 

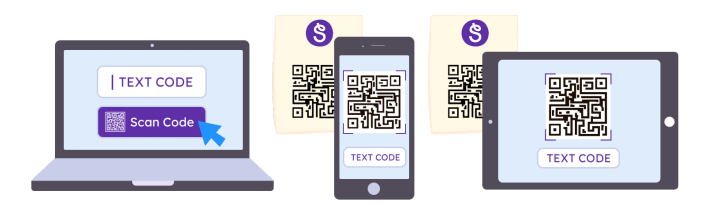

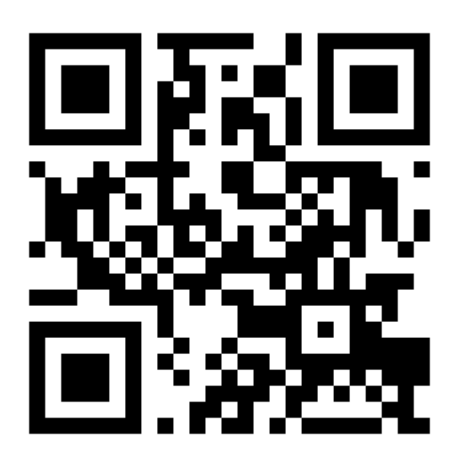

Ask your teacher for a new code after May 2, 2026.

This code is a password. If you have this code, you can access this account. Do not post codes on social media or in any publicly accessible place on the Internet!

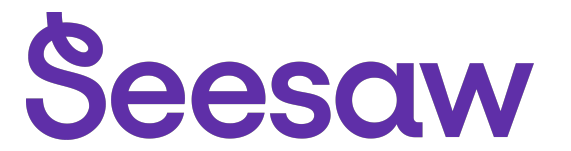

### Sairah Nikhil's Home Learning Code

1. Go to https://app.seesaw.me on a computer. Or install the Seesaw Class App on an iOS or Android device.

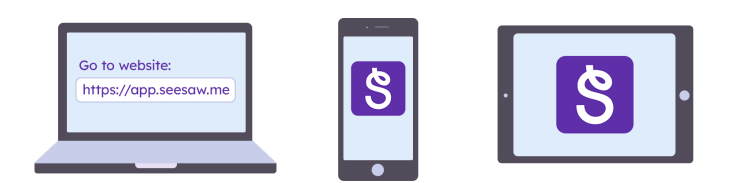

2. Choose "I'm a Student".

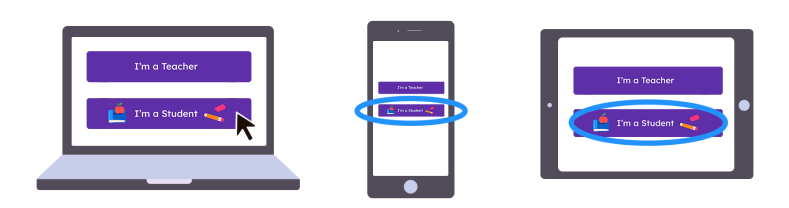

3. Scan this code using Seesaw's built-in QR code scanner. Or type in these letters to access your Seesaw account: **OXXO UCHZ DQOB TJKY** 

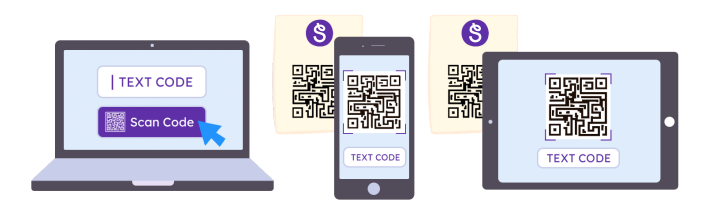

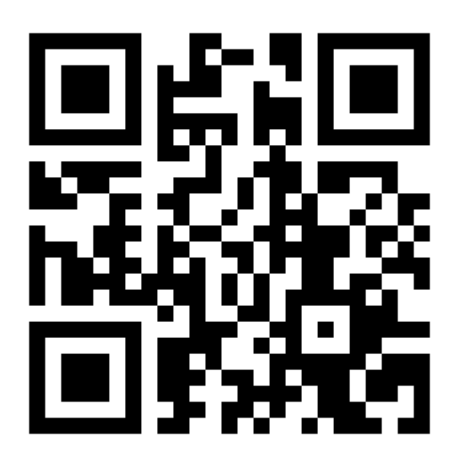

Ask your teacher for a new code after May 2, 2026.

This code is a password. If you have this code, you can access this account. Do not post codes on social media or in any publicly accessible place on the Internet!

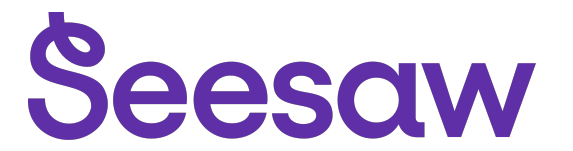

#### Samuel Brittain-Cartlidge's Home Learning Code

1. Go to <u>https://app.seesaw.me</u> on a computer. Or install the Seesaw Class App on an iOS or Android device.

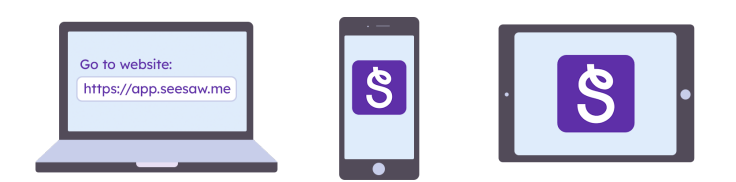

2. Choose "I'm a Student".

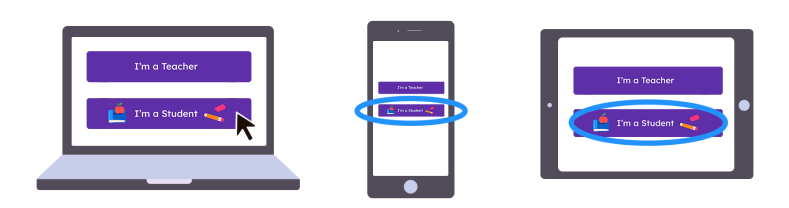

3. Scan this code using Seesaw's built-in QR code scanner. Or type in these letters to access your Seesaw account: **UKQA PUYO RMUI GYDN** 

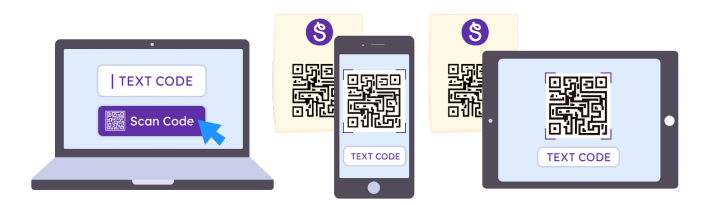

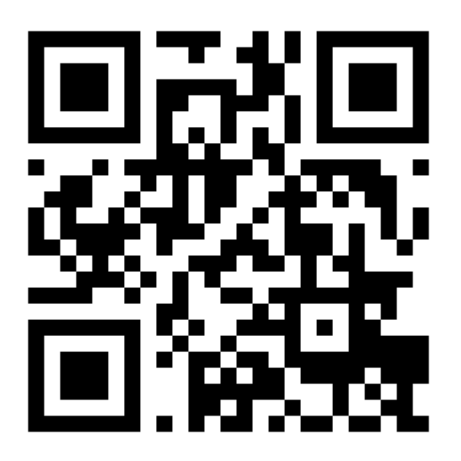

Ask your teacher for a new code after May 2, 2026.

This code is a password. If you have this code, you can access this account. Do not post codes on social media or in any publicly accessible place on the Internet!

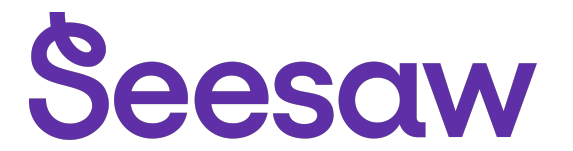

#### Sebastian Delaney-Jepson's Home Learning Code

1. Go to <u>https://app.seesaw.me</u> on a computer. Or install the Seesaw Class App on an iOS or Android device.

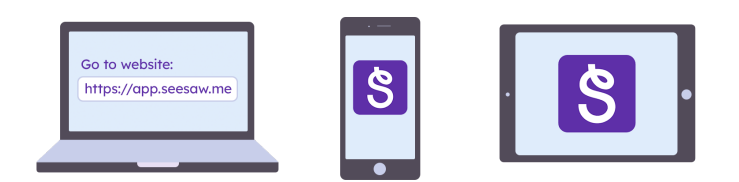

2. Choose "I'm a Student".

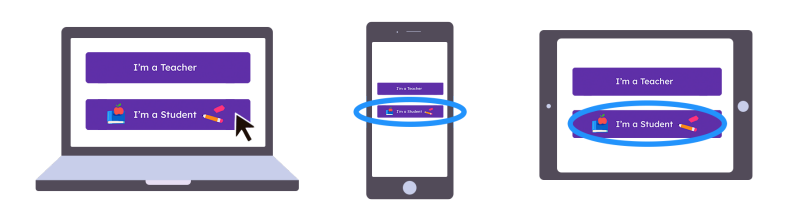

3. Scan this code using Seesaw's built-in QR code scanner. Or type in these letters to access your Seesaw account: **IPGI ARQD ANYS WZWU** 

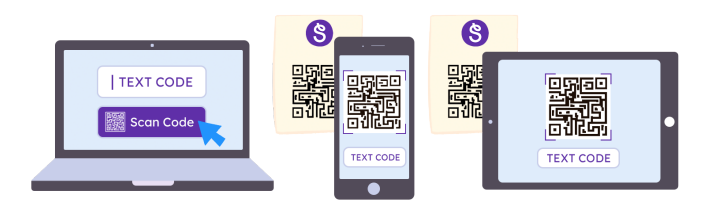

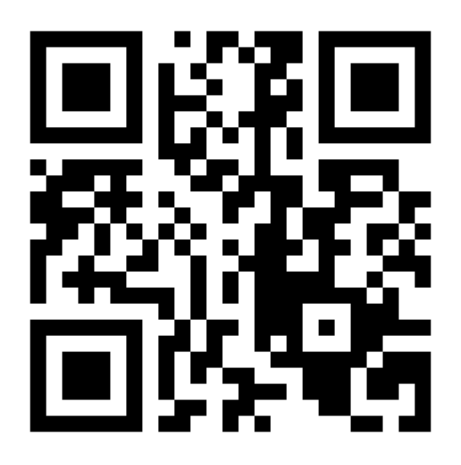

Ask your teacher for a new code after May 2, 2026.

This code is a password. If you have this code, you can access this account. Do not post codes on social media or in any publicly accessible place on the Internet!

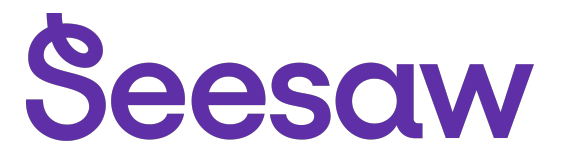

#### Willow Fletcher's Home Learning Code

1. Go to https://app.seesaw.me on a computer. Or install the Seesaw Class App on an iOS or Android device.

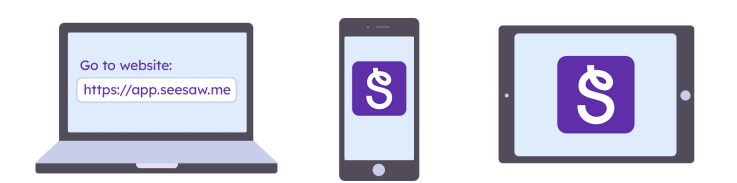

2. Choose "I'm a Student".

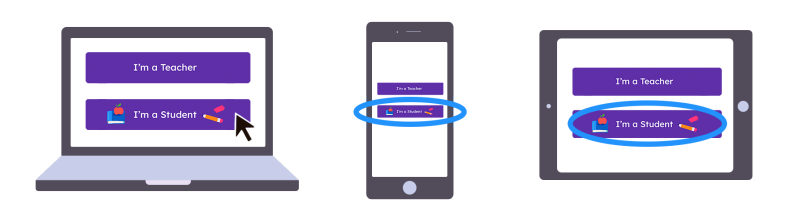

3. Scan this code using Seesaw's built-in QR code scanner. Or type in these letters to access your Seesaw account: **HDPG LZNK GMZB SGWM** 

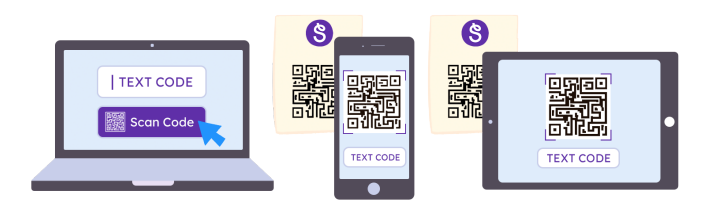

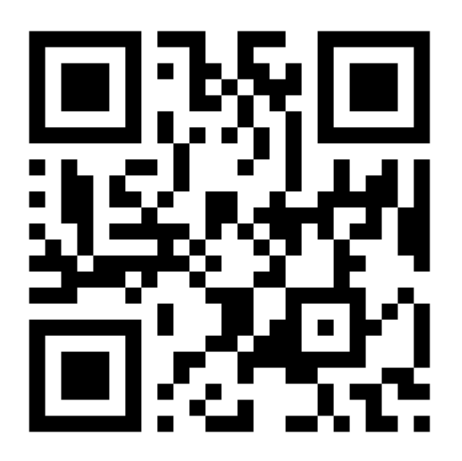

Ask your teacher for a new code after May 2, 2026.

This code is a password. If you have this code, you can access this account. Do not post codes on social media or in any publicly accessible place on the Internet!